## TENDIGO – PŘÍRUČKA PRO UŽIVATELE

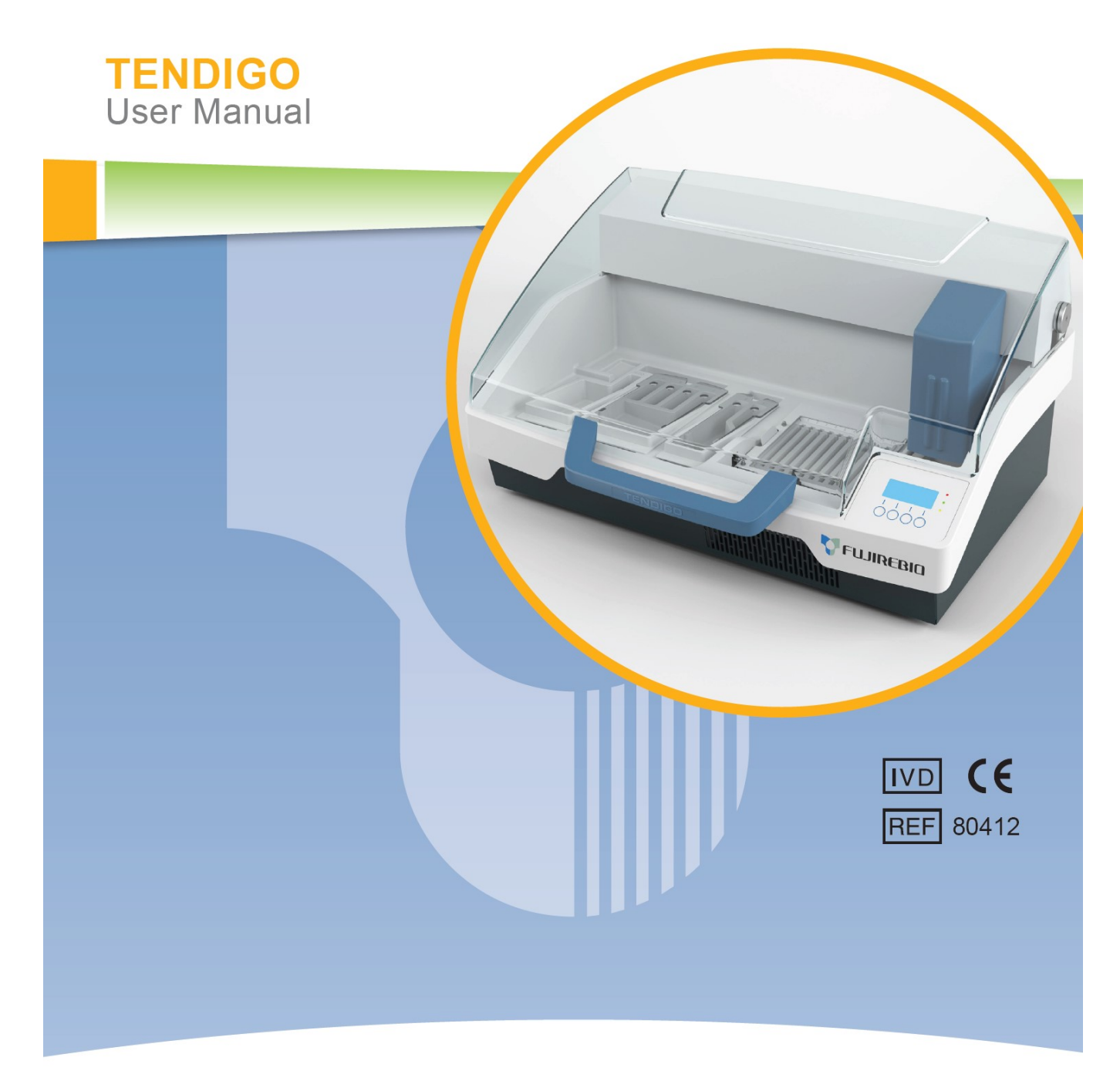

Další jazykové mutace/ Other languages see / Autres langues voir / Andere Sprachen siehe / Altre lingue vedere / Ver otros idiomas / Outras línguas ver / Se andre sprog / För andra språk se:

| Tel.: | FUROPE | +800 135 79 135       |                            |                                    |  |
|-------|--------|-----------------------|----------------------------|------------------------------------|--|
|       | GR     | 00 800 161 220 577 99 | non-EUROPE                 | +31 20 794 7071                    |  |
|       | IS     | 800 8996              | US                         | +1 855 236 0910                    |  |
|       | LT     | 880 030 728           | CA                         | +1 855 805 8539<br>+800 135 79 135 |  |
|       | RO     | 0800 895 084          | AR, BR, CO, UY, AU, NZ, RU |                                    |  |
|       | SK     | 0800 606 287          |                            |                                    |  |
|       | TR     | 0800 142 064 866      | 8:00 – 17:00 GMT+1         |                                    |  |
|       | LI     | +31 20 796 5692       | MTWTESS                    |                                    |  |
|       | MT     | +31 20 796 5693       |                            |                                    |  |
|       | EE     | 0800 010056           |                            |                                    |  |

# Fujirebio Europe N.V. Customer Support / Zákaznická podpora

### **Distribuce**:

Fujirebio Europe N.V.
Tel. +32 9 329 13 29
Fax +32 9 329 19 11
customer.support@fujirebio-europe.com

Fujirebio France SARL Tel. +33 1 69 07 48 34 Fax +33 1 69 07 45 00 france@fujirebio-europe.com

Fujirebio Germany GmbHTel.+49 511 857 3931Fax+49 511 857 3921germany@fujirebio-europe.com

 Fujirebio Italia S.r.l.

 Tel.
 +39 06 965 28 700

 Fax
 +39 06 965 28 765

 italy@fujirebio-europe.com

 Fujirebio Iberia S.L.

 Tel.
 +34 93 270 53 00

 Fax
 +34 93 270 53 17

 spain@fujirebio-europe.com

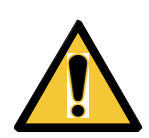

### VAROVÁNÍ PŘED POUŽITÍM PŘÍSTROJE SI POZORNĚ PŘEČTĚTE NÁSLEDUJÍCÍ INSTRUKCE A DODRŽUJTE POKYNY UVEDENÉ V TOMTO DOKUMENTU.

#### POZORNĚ PŘEČTĚTE

#### Výrobce:

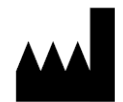

Fujirebio Europe N.V. Technologiepark 6 9052 Gent-Belgium Tel.: +32 9 329 13 29 Fax: +32 9 329 19 11 info@fujirebio-europe.com BTW BE 0427.550.660 RPR Gent

### Použití

Viz tabulka obsahu

### O UŽIVATELSKÉ PŘÍRUČCE

Tato UŽIVATELSKÁ PŘÍRUČKA popisuje:

- Obecné informace
- Instalaci přístroje a software
- Práci přístroje a softwaru
- Nastavení a průběh programů
- Postupy čištění a údržby

# Varování, upozornění a poznámky

V této publikaci jsou používány následující typy výstražných poznámek, a zvýrazněny důležité informace jako varování uživatele v potenciálně nebezpečné situaci.

POZNÁMKA POSKYTUJE DŮLEŽITÉ INFORMACE

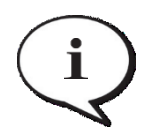

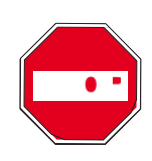

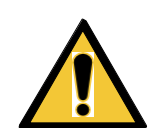

ŽE NEDODRŽÍTE POKYNY.

VAROVÁNÍ

POZOR INDIKUJE MOŽNOST POŠKOZENÍ PŘÍSTROJE A ZTRÁTU DAT V PŘÍPADĚ,

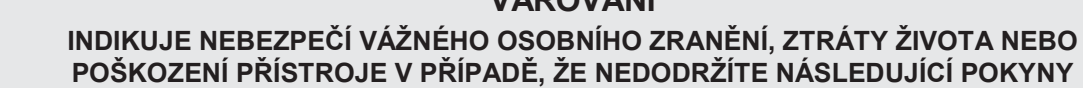

**INSTRUKCE** AKCE, KTERÉ JE TŘEBA PROVÉST

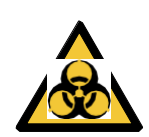

#### VAROVÁNÍ

TENTO SYMBOL INDIKUJE MOŽNOU PŘÍTOMNOST BIOLOGICKY NEBEZPEČNÉHO MATERIÁLU. JE TŘEBA DODRŽOVAT BEZPEČNOSTNÍ OPATŘENÍ SPRÁVNÉ LABORATORNÍ PRAXE.

#### POZOR

- NEGATIVNÍ DOPADY NA ŽIVOTNÍ PROSTŘEDÍ V SOUVISLOSTI S NAKLÁDÁNÍM S ODPADY.
- NELIKVIDUJTE ELEKTRICKÉ A ELEKTRONICKÉ VYBAVENÍ JAKO NETŘÍDĚNÝ KOMUNÁLNÍ ODPAD.
- ELEKTRICKÉ A ELEKTRONICKÉ VYBAVENÍ LIKVIDUJTE ODDĚLENĚ.

#### VAROVÁNÍ

RIZIKO POŽÁRU A VÝBUCHU! NĚKTERÉ DEKONTAMINAČNÍ PRODUKTY MOHOU BÝT HOŘLAVÉ A NESPRÁVNÉ ZACHÁZENÍ S NIMI MŮŽE VÉST K VÝBUCHU. JE TŘEBA RESPEKTOVAT POKYNY SPRÁVNÉ LABORATORNÍ PRAXE

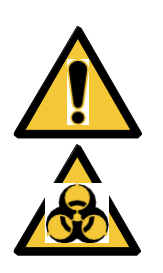

VAROVÁNÍ ODPAD NEBEZPEČNÝ CHEMICKY A BIOLOGICKY MŮŽE BÝT PŘIDÁN K ODPADU PRO LIKVIDACI BĚHEM PRÁCE PŘÍSTROJE TENDIGO. Z TĚMITO SUBSTANCEMI A JEJICH LIKVIDACÍ STEJNĚ JAKO SE ŽLÁBKY A

KAPALNÝM ODPADEM ZACHÁZEJTE PODLE POKYNŮ SPRÁVNÉ LABORATORNÍ PRAXE.

DODRŽUJTE ODPOVÍDAJÍCÍ MÍSTA ULOŽENÍ A DOPORUČENÉ METODY LIKVIDACE V SOULADU SE ZÁKONY O LIKVIDACI V ZEMI NEBO REGIONU.

# Použité symboly

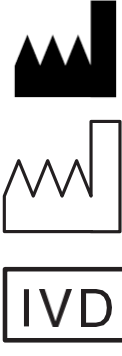

Výrobce

Datum výroby

in vitro diagnostický zdravotnický prostředek

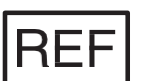

Katalogové číslo

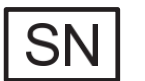

Sériové číslo

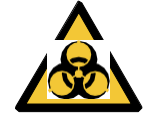

Indikuje možnou přítomnost biologicky nebezpečného materiálu.

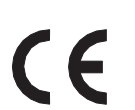

Conformité Européenne / Evropský certifikát

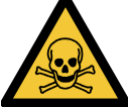

Toxický

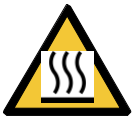

Horký povrch

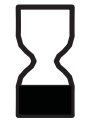

Použitelné do

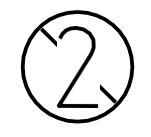

Jedno použití

USB

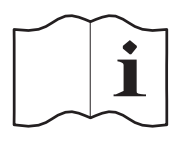

### Ověřte v PŘÍRUČCE UŽIVATELE

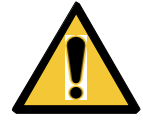

Varování

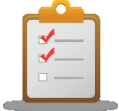

Pokyny

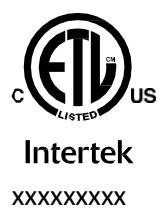

ETL certifikační značka US and C pro Spojené Státy a Kanadu a Intertek kontrolní číslo.

# Zkratky

Následující zkratky jsou používány jak reference a mohou se objevit v PŘÍRUČCE UŽIVATELE

| Zkratka                  | Vysvětlení                                                 |
|--------------------------|------------------------------------------------------------|
| А                        | Ampér                                                      |
| °C                       | Stupně Celsia                                              |
| CE                       | Evropský certifikát                                        |
| Certificated to CSA STD  | Certifikované podle Kanadských Standardů                   |
| cm                       | Centimetr                                                  |
| Conforms to UL STD       | Odpovídá standardům US                                     |
| Conj.                    | Konjugát                                                   |
| Coefficient of Variation | Variační koeficient                                        |
| DI                       | Destilovaná voda                                           |
| ELISA                    | Enzyme-Linked ImmunoSorbent Assay                          |
|                          | Evropské Normy a dobrovolné Evropské standardy             |
| EN                       | Evropského výboru pro standardizaci nebo Evropského výboru |
|                          | pro normalizaci (CEN)                                      |
| cETLus                   | ETL: Laboratoř pro testování elektrických přístrojů        |
| C:                       | produkt odpovídá Kanadským standardům                      |
| US:                      | výrobek odpovídá standardům US                             |
| °F                       | Stupně Fahrenheita                                         |
| НО                       | voda                                                       |
| hPa                      | hektopascal                                                |
| Hybridiz. soln.          | Hybridizační roztok                                        |
| Hz                       | Hertz                                                      |
| IEC                      | Mezinárodní elektrotechnická Komise                        |
| in.                      | Inch                                                       |
| inHg                     | Inches rtuti                                               |
| IVD                      | In vitro diagnostika                                       |
| IVD-D                    | Direktiva pro In vitro diagnostiku                         |
| kg                       | Kilogram                                                   |
| l; L                     | Litr                                                       |
| Lipa                     | Line probe assay                                           |
| LIA                      | Line Immuno assay                                          |
| LOT                      | číslo šarže (LOT number)                                   |
| m                        | Metr                                                       |
| mBar                     | Milibar                                                    |
| ml                       | Mililitr                                                   |
| mm                       | Milimetr                                                   |
| mS                       | Milisiemens                                                |
| μΙ                       | Mikrolitr                                                  |
| PCR                      | Polymerase Chain Reaction = polymerázová řetězová reakce   |
| ppm                      | Parts per milion                                           |
| QC                       | Quality Control = Kontrola kvality                         |
| REF                      | Katalogové / objednací číslo                               |
| RoHS                     | Omezení nebezpečných substancí                             |
| RS                       | promývací roztok (Rince solution )                         |

| Zkratka    | Vysvětlení                                              |
|------------|---------------------------------------------------------|
| RT         | Reagenční tray                                          |
| S          | Sekunda                                                 |
| SB         | substrátový pufr                                        |
| ST         | Diluent vzorků (Sample diluent)                         |
| SN         | Sériové číslo                                           |
| Stop soln. | Zastavovací roztok                                      |
| StopsIn    | Zastavovací roztok                                      |
| Subs       | Substrát                                                |
| Substr     | Substrát                                                |
| SubsSln    | Substrátový roztok                                      |
| SW         | Důkladné promytí (Stringent wash)                       |
| Т          | Träge (Slow Blow Fuse) průtok                           |
| torr       | Torr – milimetr rtuti (mmHg)                            |
| ТҮРЕ       | Název a typ přístroje (jednotný)                        |
| USB        | univerzální Sériový port                                |
| V          | Volt                                                    |
| VA         | Voltampér                                               |
| VAC/VDC    | Transformátor:                                          |
|            | Napětí střídavého proudu / napětí stejnosměrného proudu |
| Wash       | Promývací roztok (Wash solution)                        |
| WEEE       | Likvidace elektrického a elektronického zařízení        |
| WS         | Promývací roztok (Wash solution)                        |

Obsah

| 1. | Bezp         | zpečnost                                                                                                    |                      |  |  |  |
|----|--------------|----------------------------------------------------------------------------------------------------|----------------------|--|--|--|
|    | 1.1.         | Bezpečnost přístroje                                                                                                    | 11                   |  |  |  |
| 2. | OBE          | CNĚ                                                                                                    | 12                   |  |  |  |
|    | 21           | Úvod                                                                                                    | 12                   |  |  |  |
|    | 22           | Oblast anlikace – použití                                                                                                    | 13                   |  |  |  |
|    | 2.2.         |                                                                                                    | 10                   |  |  |  |
|    | 2.3.         | COM Compared neurovál de la compared de la compared de | . 13                 |  |  |  |
|    |              | 2.3.1. Odborne použiu - uroven Administrator                                                                                                    | 13                   |  |  |  |
|    |              | 2.3.2. Konechy uzivatel a rutinni uzivatel                                                                                                    | 13                   |  |  |  |
|    |              | 2.3.3. Servisni technik                                                                                                    | 13                   |  |  |  |
|    | 2.4.         | Validace                                                                                                    | 14                   |  |  |  |
|    | 2.5.         | Specifikace přístroje                                                                                                    | 15                   |  |  |  |
|    | 2.6.         | Popis přístroje                                                                                                    | 16                   |  |  |  |
|    |              | 2.6.1. Přední pohled                                                                                                    | 16                   |  |  |  |
|    |              | 2.6.2. Zadní pohled                                                                                                    | 17                   |  |  |  |
| 3  | Insta        | lační postup                                                                                                    | 18                   |  |  |  |
| Ο. | 3 1          | Livod                                                                                                    | 18                   |  |  |  |
|    | 2.1.         | Dřoprovní liet (Docking Liet)                                                                                                    | 10                   |  |  |  |
|    | 3.Z.         |                                                                                                    | 10                   |  |  |  |
|    | ა.ა.<br>ე 1  |                                                                                                    | 19                   |  |  |  |
|    | 3.4.         |                                                                                                    | . 19                 |  |  |  |
|    | 3.5.         | Pozadavky na prostředi                                                                                                    | 19                   |  |  |  |
|    | 3.6.         | Postup instalace přístroje                                                                                                    | 20                   |  |  |  |
|    |              | 3.6.1. Jako první                                                                                                    | 20                   |  |  |  |
| 4. | Prace        | ovní pokyny                                                                                                    | 22                   |  |  |  |
|    | 4.1.         | Zapnutí přístroje                                                                                                    | 22                   |  |  |  |
|    | 4.2.         | Start a Run / spuštění programu                                                                                                    | 23                   |  |  |  |
|    | 4.3.         | Ukončení běhu / End a Run                                                                                                    | 29                   |  |  |  |
|    | 44           | Přerušení a selhání / Pause and Abort                                                                                                    | 31                   |  |  |  |
|    |              | 1/1 Operator Pause                                                                                                    |                      |  |  |  |
|    |              | 4.4.2 Dřeručení                                                                                                    | 01                   |  |  |  |
|    |              | 4.4.2. Fletuselli                                                                                                    | JZ                   |  |  |  |
| -  | 4.5. V       | ndikátom.                                                                                                    | აა                   |  |  |  |
| 5. | Leai         |                                                                                                    | 33                   |  |  |  |
| 6. | Çisla        | i závažnost a hlášení události                                                                                                    | 34                   |  |  |  |
| 7. | Ciště        | ní                                                                                                    | 46                   |  |  |  |
|    | 7.1.         | Po každém běhu                                                                                                    | 46                   |  |  |  |
|    | 7.2.         | Týdenní údržba                                                                                                    | 46                   |  |  |  |
|    | 7.3.         | Display                                                                                                    | 47                   |  |  |  |
|    | 7.4.         | Přední kryt                                                                                                    | 47                   |  |  |  |
|    | 7.5.         | Čištění odpadní nádoby                                                                                                    | 47                   |  |  |  |
|    | 7.6          | Dekontaminace přístroje                                                                                                    | . 47                 |  |  |  |
|    | 1.0.         | 7.6.1 Dekontaminační nostun                                                                                                    |                      |  |  |  |
|    | <b>77</b> Ι΄ | Idržha                                                                                                    | <del>-</del> 0<br>52 |  |  |  |
| Q  | Libuie       | dace travů a nřístroje                                                                                                    | טט<br>בס             |  |  |  |
| 0. |              | uaue uayu a prisuuje                                                                                                    | 00<br>E2             |  |  |  |
|    | 0.1.         |                                                                                                    | ວວ                   |  |  |  |
|    | 0.Z.         |                                                                                                    | 53                   |  |  |  |
|    | 8.3.         | Likvidace pracovniho materialu                                                                                                    | 53                   |  |  |  |
|    | 8.4.         | Likvidace pristroje TENDIGO                                                                                                    | 54                   |  |  |  |
| 9. | TENI         | DIGO-Soft                                                                                                    | 55                   |  |  |  |
|    | 9.1.         | Úvod                                                                                                    | 55                   |  |  |  |
|    | 9.2.         | Systemové požadavky                                                                                                    | 55                   |  |  |  |
|    | 9.3.         | Instalace                                                                                                    | 55                   |  |  |  |
|    | 9.4.         | Odinstalování                                                                                                    | 55                   |  |  |  |
|    | 9.5          | PC Propojení                                                                                                    | 56                   |  |  |  |
|    | 9.6          | Logy                                                                                                    | 56                   |  |  |  |
|    | 5.5.         | 961 Rozhraní                                                                                                    | 57                   |  |  |  |
|    | 07           | Drotokoly                                                                                                    | 01<br>50             |  |  |  |
|    | 9.1.         | 0.7.1 Dráva                                                                                                    | 00                   |  |  |  |
|    |              | 0.7.2 Interface restrant                                                                                                    | 00<br>ána            |  |  |  |
|    |              | 9.7.2. Interrace- rozhiani                                                                                                    | aild.                |  |  |  |
|    |              |                                                                                                    | 59                   |  |  |  |

| 10. Omezení přístroje | 61 |
|-----------------------|----|
| 11. Obchodní značka   |    |
| 12 Licence            | 62 |
| Addendum 1            |    |

# 1. Bezpečnost

## 1.1. Bezpečnost přístroje

- Zodpovědná osoba musí zajistit odpovídající dekontaminaci přístroje pro případ, že dojde k potřísnění přístroje nebezpečným materiálem vně nebo uvnitř. viz kapitola 7.6 Dekontaminace přístroje
- Zodpovědná osoba musí zajistit, aby byl v případě pochybností o používání a kompatibilitě pufrů, dekontaminačních a čistících agens pro přístroj nebo jeho součásti kontaktován výrobce nebo jeho zástupce
- Systém nesmí být používán v nebezpečné atmosféře nebo s nebezpečným materiálem, pro který nebyl určen.
- Záruka přístroje může být ukončena, pokud je přístroj používán s vybavením nedodávaným nebo nedoporučovaným výrobcem, roztoky, které nejsou kompatibilní s přístrojem nebo používanými způsobem nedoporučovaným výrobcem.

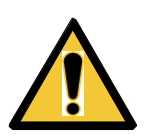

#### VAROVÁNÍ

JE-LI TENDIGO NEBO FIRMWARE JAKKOLIV MODIFIKOVÁN, MŮŽE BÝT OVLIVNĚNA PRÁCE PŘÍSTROJE.

POTOM POZBÝVÁ ZÁRUKA PLATNOSTI A PŘÍSTROJ ZTRÁCÍ ZNAČKU CE

#### VAROVÁNÍ

PŘÍSTROJ VYHOVUJE POŽADAVKŮM NA EMISE A odolnost POPSANÝCH V IEC 61326-2-6; NICMÉNĚ PŘED OPERACEMI S PŘÍSTROJEM BY MĚLO BÝT PŘEDEM OVĚŘENO /VALIDOVÁNO ELEKTROMAGNETICKÉ PROSTŘEDÍ

JE NA ODPOVĚDNOSTI OPERÁTORA ZAJISTIT KOMPATIBILNÍ ELEKTROMAGNETICKÉ PROSTŘEDÍ, VE KTERÉM JE PŘÍSTROJ UDRŽOVÁN, ABY PRACOVAL PODLE POŽADAVKŮ.

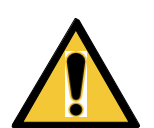

NEPRACUJTE S PŘÍSTROJEM V PŘÍMÉ BLÍZKOSTI ZDROJE SILNÉHO ELEKTROMAGNETICKÉHO ZÁŘENÍ (NAPŘ. NEKRYTÝ ZDROJ RF), KTERÉ MOHOU INTERFEROVAT SE SPRÁVNOU FUNKCÍ PŘÍSTROJE A TÍM VÉST K CHYBNÝM VÝSLEDKŮM.

# 2. OBECNĚ

# 2.1. <mark>Úvod</mark>

TENDIGO nabízí automatizované zpracování testů INNO-LiPA a INNO-LIA od inkubace vzorku až k vývoji barvy.

Přístroj je určen pouze pro odborné použití a měl být používán pouze školenými osobami. *Funkce přístroje Walk-Away provedení* 

- Testuje najednou až 10 stripů
- Plně automatizované přidávání reagencií a odsávání
- Práce přes noc
- Vestavěná detekce chyb

#### Provedení

- Až 25 programů, nahraných trvale
- Až 60 procesních kroků možných pro každý program
- 6 různých nádob, z nichž 2 mohou mít kontrolovanou teplotu
- 1 vestavěná odsávací pumpa pro odstranění kapalin
- Automatická čistící funkce
- Manuální čistící funkce
- Inkubace s programovatelným vyhříváním a chlazením pro žlábky a 2 nádobky pufrů.
- Třepání pro 10 testovacích stripů
- Dávkování pufrů

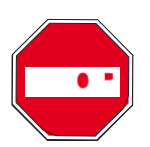

Důležité

Pokud nebudou pracovní pokyny v této PŘÍRUČCE PRO UŽIVATELE důsledně dodržovány, může dojít k poškození přístroje, pacovní postup nemusí být proveden správně, a nemůže být zaručena ani bezpečnost operátora.

Každý z in vitro postupů pro diagnostické účely prováděné přístrojem se musí validovat.

### 2.2. Oblast aplikace – použití

TENDIGO je přístroj pro promývání a inkubaci až 10 stripů pro anlýzu biologických vzorků v souladu se specifikacemi popsanými v tomto manuálu. Přístroj je určen pro odborné *in-vitro* diagnostické použití aplikovatelné na testovací systémy jako

- INNO-LiPA stripy
- INNO-LIA stripy
- southern blot stripy
- western blot stripy (podle teplotních specifikací přístroje)

které musí být validovány v souladu s Evropskou direktivou (European IVD directive 98/79/EC nebo další relevantní nařízení. Odpad může být nebezpečný nebo toxický.

### 2.3. Profil uživatele

### 2.3.1. Odborné použití – úroveň Administrátor

Administrátor je osoba, která má příslušné technické školení a odpovídající zkušenosti a znalosti. Je-li přístroj používán podle pokynů, je tato osoba schopna rozpoznat a zabránit nebezpečí.

Administrátor má rozsáhlé znalosti a je schopen školit uživatele pro používaní přístroje Tendigo v rutinním provádění testů vzhledem k určenému používání přístroje.

Jsou požadovány zkušenosti s počítačovými aplikacemi a dobrá angličtina.

### 2.3.2. Konečný uživatel a rutinní uživatel

Konečný uživatel nebo rutinní uživatel je osoba, která má odpovídající školení, znalosti a zkušenosti. Pokud je přístroj používán podle návodu tato osoba je schopná rozpoznat a zabránit nebezpečí.

Jsou požadovány zkušenosti s počítačovými aplikacemi, dobrá znalost lokálního jazyka v místě instalace a angličtina.

### 2.3.3. Servisní technik

Servisní technik je osoba, která má příslušné technické školení a odpovídající zkušenosti a znalosti. Pokud je třeba na přístroji provádět servis nebo údržbu je tato osoba schopná rozpoznat a zamezit nebezpečí.

Jsou požadovány zkušenosti s počítačovými aplikacemi a dobrá angličtina.

### 2.4. Validace

TENDIGO byl validován pro zástupce aplikací.

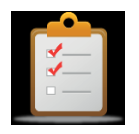

#### POKYNY

Pokud jsou používány individuální uživatelské protokoly nebo reagencie, uživatel musí validovat nastavení testu.

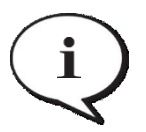

*Poznámka:* Pokud je modifikován software nebo firmware TENDIGO, přístroj ztrácí záruku a známku CE a už není Shodný pro IVD v Evropě

#### Poznámka:

Pro provádění testů-aplikaci v klinické diagnostice je možné používat pouze testovací soupravy s certifikátem CE.

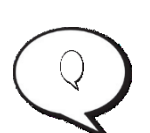

Odpovědná osoba se musí ujistit, že kombinace CE-značené testovací soupravy a CEznačeného diagnostického přístroje Tendigo je validovaná podle příslušných nařízení IVD Evropské direktivy nebo dalších odpovídajících národních nebo lokálních nařízení.

# 2.5. Specifikace přístroje

| Parametry                   | Charakteristika                                         |                        |              |  |
|-----------------------------|---------------------------------------------------------|------------------------|--------------|--|
| Obecné                      |                                                         |                        |              |  |
| Zobrazovací jednotka:       | LCD – display 4řady o 16 číslicích                      |                        |              |  |
| Klávesnice:                 | 4-tlačítková membrán                                    | iová klávesnice        |              |  |
| Pipetovací jednotka:        | 1 syringe o 10ml                                        |                        |              |  |
| Odsávací kanál              | 1 peristaltická pumpa                                   |                        |              |  |
| Kapacita nádob na pufry:    | Vyhřívané                                               |                        |              |  |
|                             | 1 x 30 ml                                               |                        |              |  |
|                             | 1 x 125 ml                                              |                        |              |  |
|                             | Nevyhřívané                                             |                        |              |  |
|                             | 1 x 200 ml                                              |                        |              |  |
|                             | 3 x 30 ml                                               |                        |              |  |
|                             | DI nádona (pro čištění syringe 1 x 200 ml)              |                        |              |  |
|                             | 1x200 ml                                                |                        |              |  |
| Počítačový Interface:       | Standardní USB typ B                                    | interface              |              |  |
| Inkubační teplota:          | Nastavitelná mezi 40 °                                  | °C and 65 °C           |              |  |
| Přesnost termostatu         | ± 0.5 °C                                                |                        |              |  |
| Objem dávkované reagenci:   | 1ml a 2 ml                                              |                        |              |  |
| Přesnost dávkování:         | 1 ml and 2 ml: méně nebo rovno 10 %                     |                        |              |  |
| Chlazení                    | Teplota <30 °C během 15 min (při okolní teplotě≤ 25 °C) |                        |              |  |
| Energie                     |                                                         |                        |              |  |
| Externí elektrický zdroj    | Auto-sensing pro nastavení                              |                        |              |  |
|                             | 90 ~ 264VAC, 47 ~ 63 Hz, 4 ~ 2 A (input) 24VDC, 9.2 A   |                        |              |  |
|                             | (output)                                                |                        |              |  |
| Konektor pro vstup energie: | Snap and Lock main p                                    | ower socket (KPJX-4S-S | 5)           |  |
| Spotřeba                    | Max. 220.8 VA                                           |                        |              |  |
| Rozměry:                    |                                                         | Zavřený                | otevřený     |  |
| Vnější rozměry:             |                                                         |                        |              |  |
|                             | šířka                                                   | 695 mm/ 27"            | 695 mm/ 27"  |  |
|                             | výška                                                   | 370 mm/ 15"            | 726 mm/ 29'' |  |
|                             | hloubka                                                 | 460 mm/ 18"            | 505 mm/ 20"  |  |
| Váha                        | 23.2 kg bez zdroje energie                              |                        |              |  |

Tabulka dále zobrazuje souhrn fyzických specifikací přístroje

## 2.6. Popis přístroje

### 2.6.1. Přední pohled

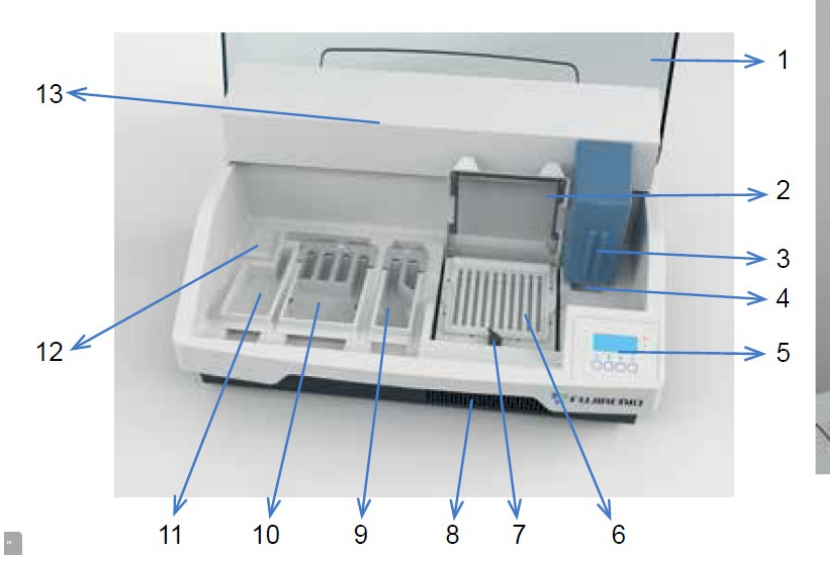

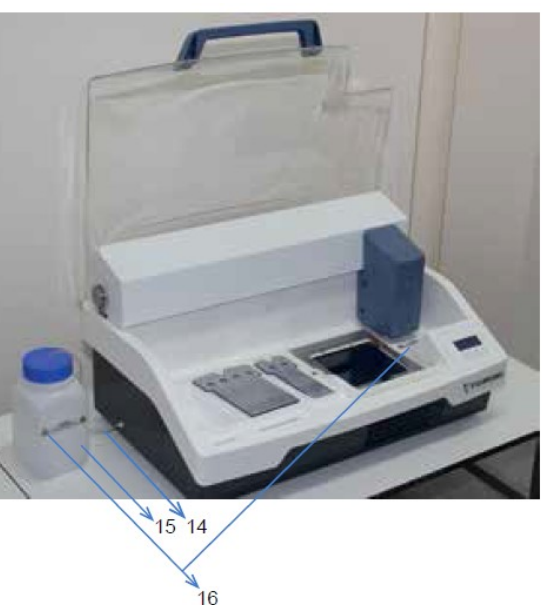

- 1: Průhledný kryt (otevřený)
- 2: Vyhřívaný kryt (otevřený)
- 3: Odsávací & dávkovací jednotka základní pozice
- 5: Display + 4- tlačítková klávesnice + 3 led indikátory
- 6: Třepací držák na traye + TENDIGO jednorázové traye
- 7: Zavírací pojistka pro vyhřívaný kryt
- 8: Vývod chladícího ventilátoru
- 9: Nádoba na pufr s kontrolovanou teplotou 2 části + kryt nádoby
- 10: Nádoba na pufr s nekontrolovanou teplotou 4 části) + kryt nádoby
- 11: Nádoba na DI vodu
- 12: Nádoba na odpad
- 13: Horní kryt pro pohybovou jednotku (Rail & Carriage)
- 14: Hadičky pro odvod odpadu (vně nalevo přístroje)
- 15: Lahev pro odpad
- 16: Varování
  - Nebezpečný Chemický a Biologický matriál
  - Čtěte manuál & Bezpečnostní listy

### 2.6.2. Zadní pohled

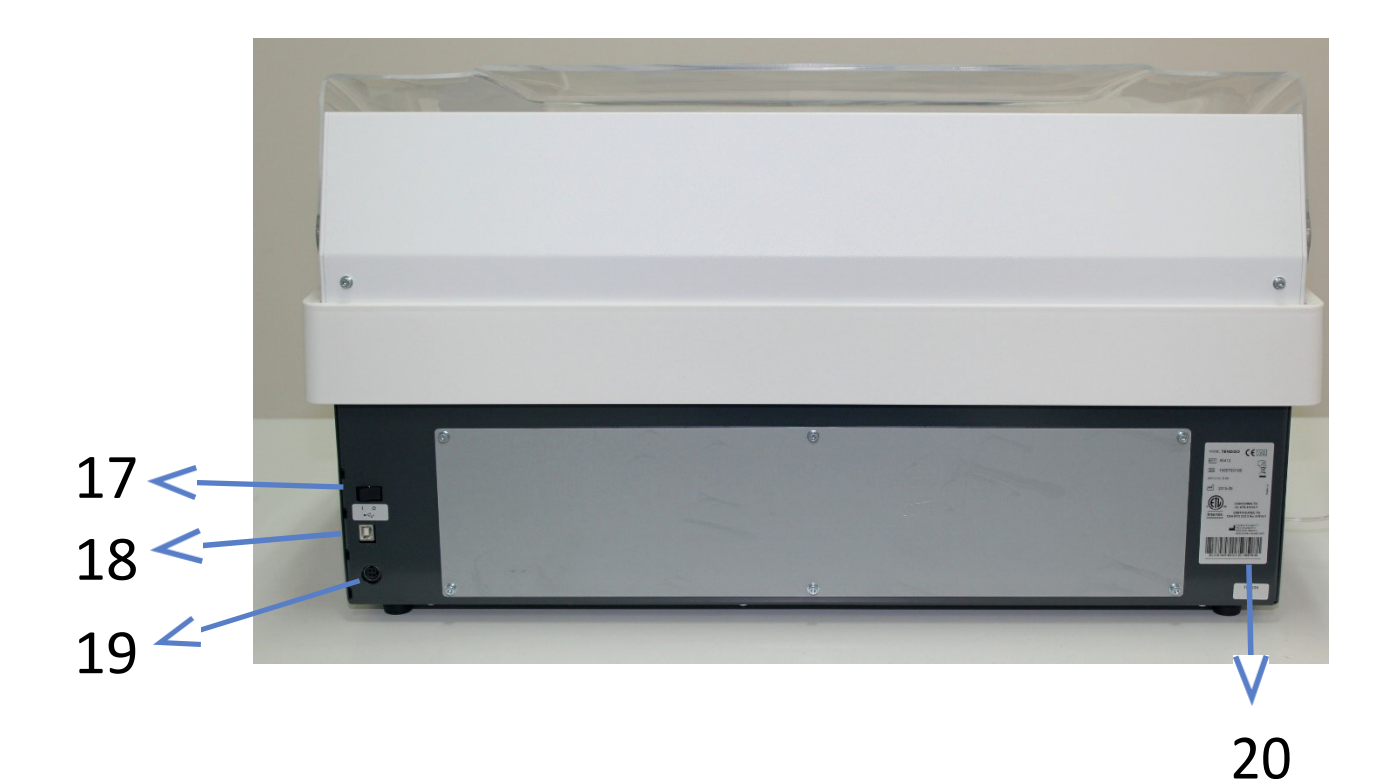

17: Tlačítko připojení k el. síti ON/OFF

18: USB typ B propojení

19: Snap and Lock hlavní el. zásuvka (KPJX-4S-S)

20: označení přístroje

Všechna připojená zařízení musí být povolena a musí odpovídat IEC60950-1 "Informace o technologickém vybavení" – bezpečnost nebo ekvivalentním lokálním standardům.

# 3. Instalační postup

# 3.1. <mark>Úvod</mark>

Tato kapitola obsahuje informace potřebné pro instalaci přístroje

Instalační postupy zahrnují požadavky od vybalení přes nároky na okolí, požadavky na energii a připojení reagenčních lahví.

# 3.2. Přepravní list (Packing List)

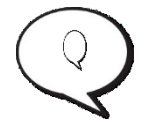

### Poznámky

TENDIGO je těžký přístroj (23.2 kg). Z obalu jej musí opatrně vybalovat alespoň 2 lidé

Celé balení obsahuje:

- TENDIGO přístroj
- Návod k použití (Hardware & software)
- Balení 5 trayů (plata se žlábky na 1 použití)
- DI-stojánek na destilovanou vodu
- Nádobu na chladný pufr
- Nádobu na teplý pufr
- Víčko na chladný pufr
- Víčko na teplý pufr
- Kabel do el. sítě (1 běžný EU kabel)
- Adapter elektřiny
- USB kabel
- lahev (značená `TOXIC WASTE`) pro toxický odpad
- Perforovaný kryt na lahve
- Instrument Installation Report template / Vzor instalačního protokolu
- Návod k instalaci: odstranění blokování třepačky

### 3.3. Postup vybalení a kontrola

- 1. Před otevřením vizuálně zkontrolujte vnější obal zda není poškozený. Jakékoliv poškození zaneste do instalačního protokolu.
- 2. Umístěte karton do svislé pozice a otevřete jej.
- 3. Vyndejte příslušenství zabalené stranou.
- 4. Vyjměte přístroj z boxu a umístěte jej na rovnou plochu bez prachu, vibrací a přímého slunečního svitu.
- 5. Vizuálně zkontrolujte přístroj ztracené, pohyblivé nebo zlomené části. *Každé poškození ihned zaneste do instalačního protokolu.*
- 6. Porovnejte sériová čísla na panelu přístroje vzadu a na dodacím listu.
- 7. Ověřte příslušenství podle dodacího listu.
- 8. Odstraňte blokování třepačky, jak je dále popsáno. Jako první uchopte červenou rukojeť a otočte (1), abyste mohli odstranit blokující zařízení na přední mřížce TENDIGO (2 & 3).

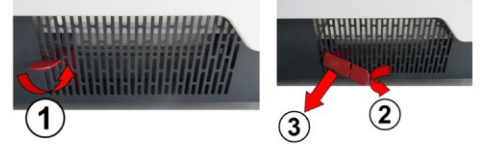

9. Obaly uložte pro případnou další potřebu (pokud by došlo k situaci, že bude později třeba další transport.

### 3.4. | Požadavky na energii (el. síť)

Přístroj je nízkonapěťový (24VDC) a je třeba ho používat s dodávaným externím adaptérem, který má auto-sensing. Používejte pouze dodávaný adaptér.

Není třeba nastavovat přístroj na správné napětí.

Připojujte el. adaptér pouze k elektrické síti s ochranným uzemněním.

V případě, že dojde k výpadku proudu, objeví se: Chyba energie.

### 3.5. Požadavky na prostředí

Přístroj by měl být umístěn na rovné ploše bez prachu, rozpouštědel a kyselých výparů. Pro správné výsledky je třeba se také vyvarovat vibrací a přímého slunečního svitu.

| Parametry prostředí: |                                     |
|----------------------|-------------------------------------|
| Teplota              |                                     |
| Pracuje při          | +15 °C to +30 °C (59 °F to 86 °F)   |
| Nepracuje:           | -25 °C to +50 °C (-13 °F to 122 °F) |
| Relativní vlhkost    | 20 % až 90 %, bez kondenzace        |
| Operace:             |                                     |
| Přepěťová kategorie: | II                                  |
| Stupeň znečištění:   | 2                                   |

## 3.6. Postup instalace přístroje

### **3.6.1**. Jako první

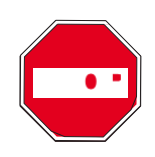

#### POZOR

Před tím, než je přístroj instalován a spuštěn by měl stát alespoň 3 hodiny, aby se zamezilo možné kondenzaci vlhkosti a následně zkratu přístroje.

Následující postup popisuje nutné kroky při instalaci přístroje.

- Umístěte přístroj na rovnou plochu.
   Zajistěte, aby vzdálenost zadního panelu přístroje od zdi byla alespoň 10 cm aby bylo možno el. adaptér snadno odpojit od el. sítě.
- 2. Zasuňte kabel adaptéru do hlavní zásuvky vzadu na přístroji.
- 3. Umístěte 3 nádoby na jejich pozice a položte 2 kryty nádob na odpovídající nádoby. Nádoba na  $H_20$  (DJ vodu) nemá kryt.
- 4. Zasuňte síťový kabel z adaptéru do el. sítě s ochranným uzemněním.
- 5. Zapněte přístroj. ON tlačítkem ON/OFF na zadní straně přístroje.
- 6. Na displeji se objeví následující hlavička:

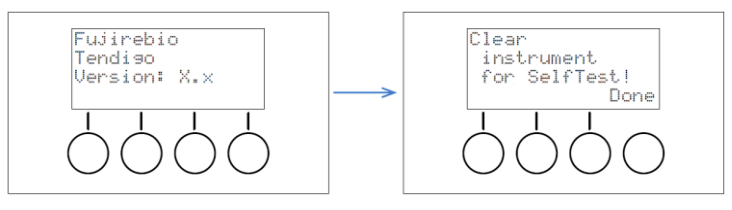

- 7. Poté, co je přístroj spuštěn ON začne se provádět "SelfTest" (automatické testování systému). Před začátkem self-testu se objeví na displeji zpráva, zda je vše v pořádku, aby nedošlo ke kolizi pohyblivé jednotky odsávání a dávkování ("aspirate & dispense) s dalšími částmi přístroje. Pokud je vše v pořádk, musí se potvrdit DONE
  - Nádoby v pozicích
  - Kryty nádob na pozicích

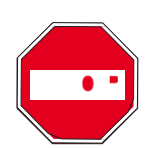

Vyhřívaný kryt je dole a zavřený zavíracím zámkem

#### POZOR

Ověřte všechny možné překážky, které by mohly způsobit kolizi s pohyblivou jednotkou.

Pokud je vše zkontrolováno, zmáčkněte na displeji tlačítko odpovídající "Done" ("Hotovo")

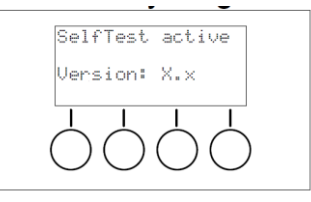

Přístroj ověřuje všechny potřebné funkce. Tento test skončí, až se na displeji objeví následující obsah:

(pokud se na displeji objeví varovný list, prosím podívejte se do Sekce Čísla, závažnosti a logy událostí. "Event numbers, severities and logs" - section).

Zmáčkněte tlačítko "OK".

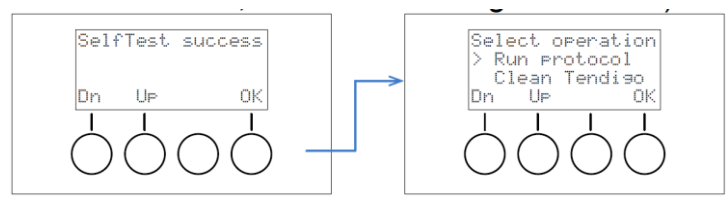

Přístroj je instalován správně.

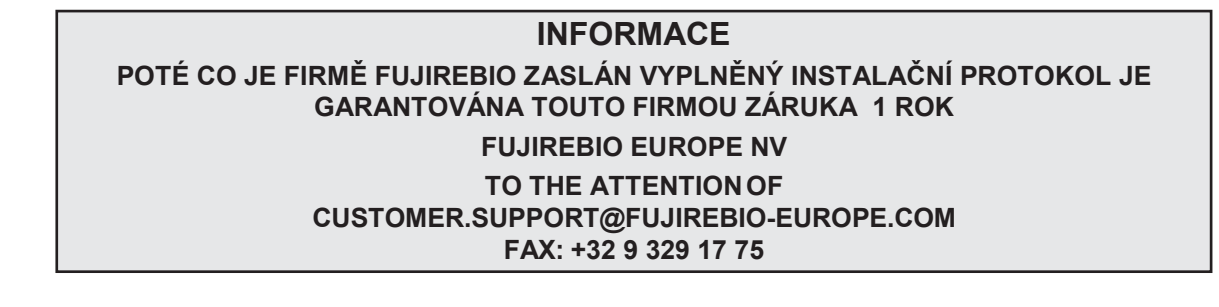

# 4. Pracovní pokyny

## 4.1. <mark>Zapnutí přístroje</mark>

Ujistěte se, že byl přístroj řádně nainstalován a síťový kabel je připojen vzadu do přístroje

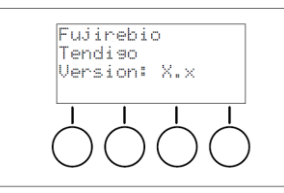

Spusťte přístroj (ON) za použití tlačítka ON/OFF na zadním panelu přístroje. Přístroj poté zahájí inicializační proceduru a zobrazí:

*Fujirebio* TENDIGO je zobrazená počáteční hlavička přístroje a verze: Version: X.x je softwarová verze přístroje.

Displej se automaticky přepne na:

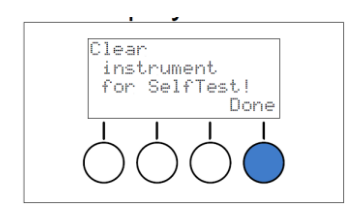

- 8. Poté, co je přístroj spuštěn ON začne se provádět "SelfTest" (automatické testování systému). Před začátkem Self-testu se objeví na displeji zpráva, zda je vše v pořádku, aby nedošlo ke kolizi pohyblivé jednotky odsávání a dávkování ("aspirate & dispense) s dalšími částmi přístroje.
  - Nádoby v pozicích
  - Kryty nádob v pozicích
  - Vyhřívaný kryt je dole a zavřený zavíracím zámkem

Poté, co je vše ověřeno, zmáčkněte tlačítko "Done" ("Hotovo")

Přístroj potom provádí self-check procedury

- Ověření verze softwaru
- Ověření Programů
- Kontrola paměti
- Inicializace (ovladač trayů, ovladač jehly)
- Ověření parkovací pozice.

V případě, že je detekována chyba, na display se objeví hlášení chyby:

(pokud se na displeji objeví varovný list, prosím podívejte se do Sekce Čísla, závažnosti a logy událostí. "Event numbers, severities and logs" - section).

Po těchto ověřovacích postupech a potvrzení OK tlačítkem přístroj přejde do hlavního modu a zobrazí následující hlášení:

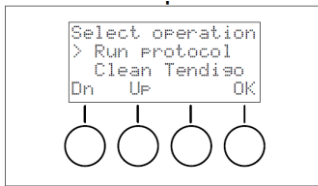

Objeví se dvě možnosti aktivní výběr je označen ">". Pomocí tlačítek "Dn" a "Up" je možné změnit volbu. Označenou možnost aktivujete tlačítkem "OK".

# 4.2. Start a Run / spuštění programu

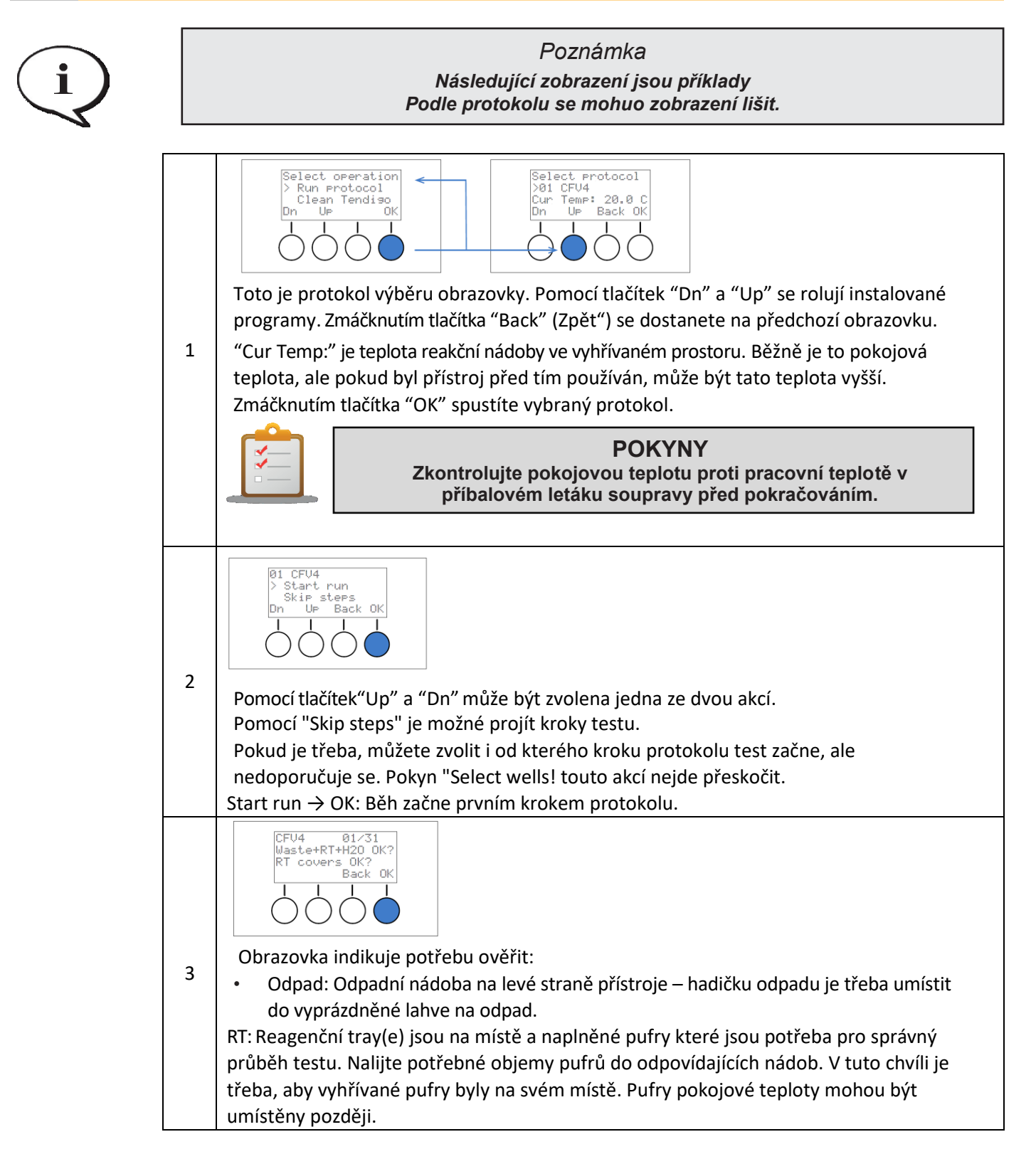

|                                                                      | <b>POKYNY</b><br>Vyprázdněte lahev s odpadem a umístěte hadičky odpadu do<br>prázné lahve pro odpad.                                 |
|----------------------------------------------------------------------|----------------------------------------------------------------------------------------------------|
|                                                                      | <b>POKYNY</b><br>Zkontrolujte čistotu, neporušenost a stav nádob                                                                     |
|                                                                      | <b>POKYNY</b><br>Zkontrolujte místo bloku pro nádobky před vložením<br>jednotlivých nádob.                                           |
|                                                                      | POKYNY<br>Dejte pozor na pozice pufrů a na objem v odpovídající nádobě –<br>podle aktivního protokolu.                               |
| ✓<br>✓<br>□                                                          | POKYNY<br>Dejte pozor při umisťování pufrů, aby nedošlo k vyšplíchnutí<br>reagencií.                                                 |
| В                                                                    | <b>POKYNY</b><br>Umístěte nádoby s pufry na odpovídající pozice, dejte<br>pozor,aby nebyla nádoba na zarovnávacím kolíku.            |
|                                                                      | <b>POKYNY</b><br>Dejte pozor, aby pufry byly před nalitím do odpovídajících<br>nádob dobře homogenizovány.                           |
|                                                                      | POKYNY<br>Položte kryty nádob na odpovídající nádobky, aby nedocházelo<br>k odpařování.                                              |
| i                                                                    | <i>Poznámky</i><br>Pro Fujirebio produkty se podívejte na tabulku objemů reagencií<br>(addendum 1 reagent volume table)              |
| <ul> <li>H2O: Nác</li> <li>RT kryty: F</li> <li>vypařovár</li> </ul> | doby na H <sub>2</sub> 0 je naplněna 150 ml destilované vody<br>Plastikové kryty Reagent Trayů jsou na místě, aby se zabránilo<br>ní |
| Po zkontrolo                                                         | ování zmáčkněte tlačítko "OK"                                                                                                    |

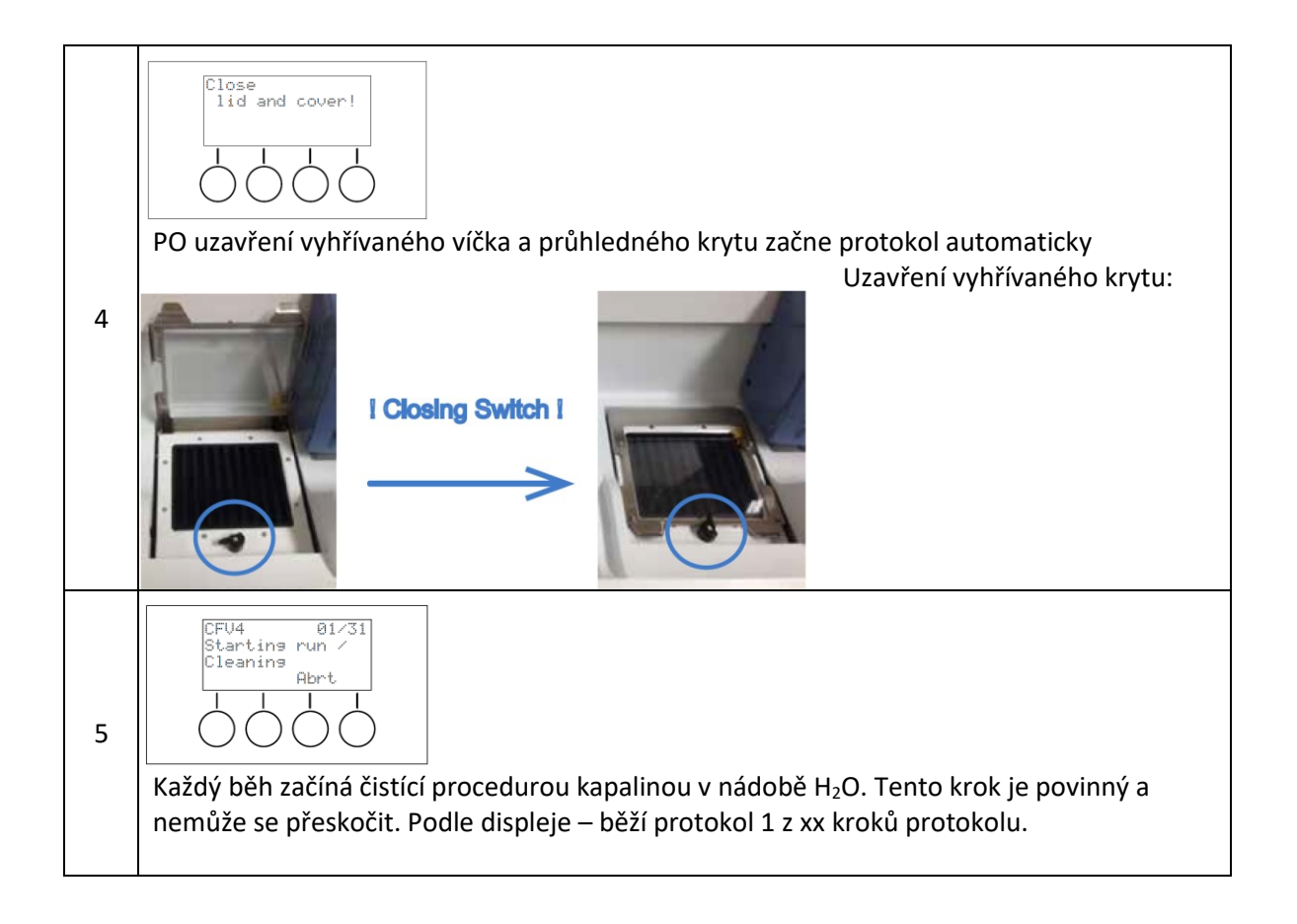

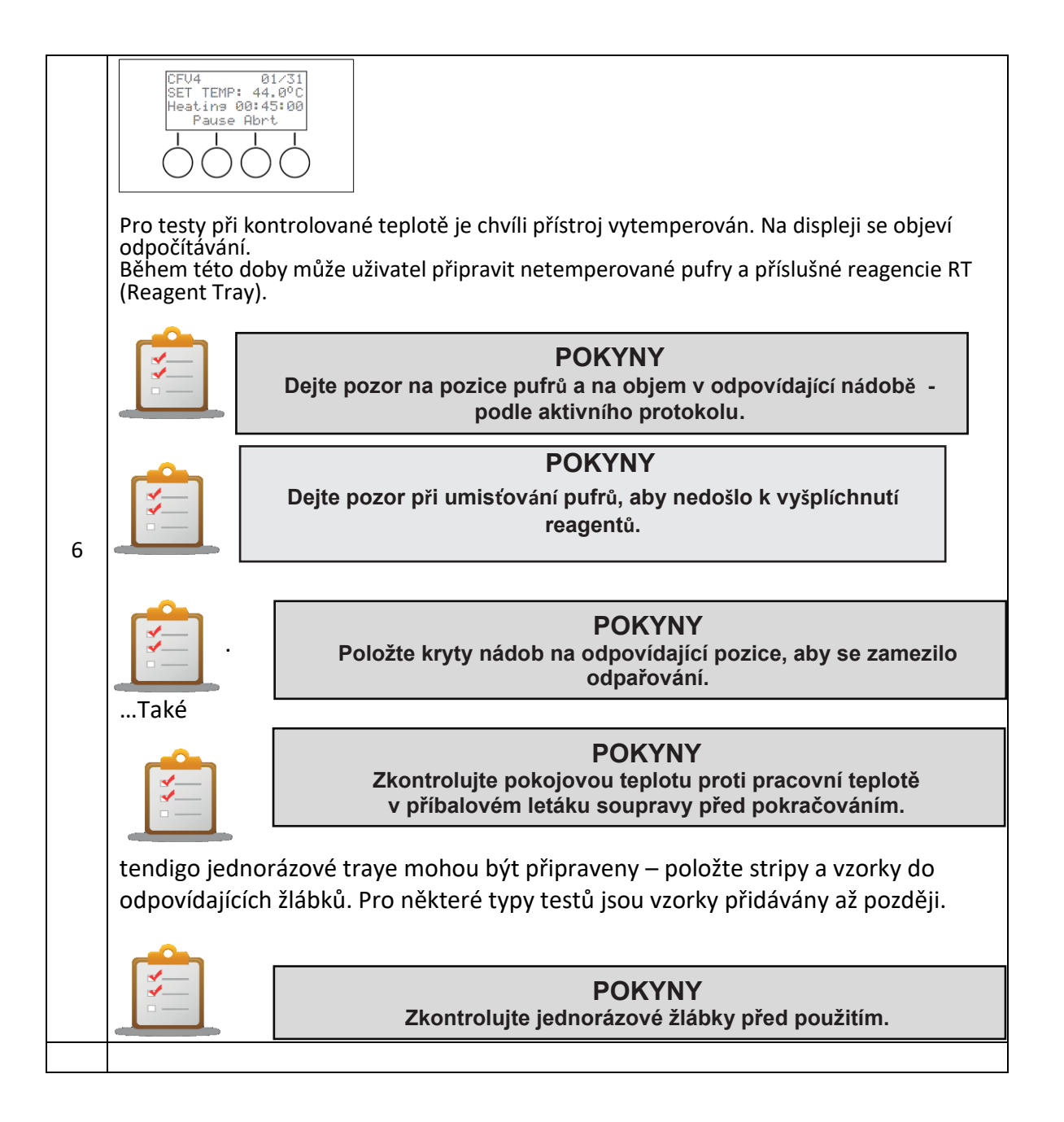

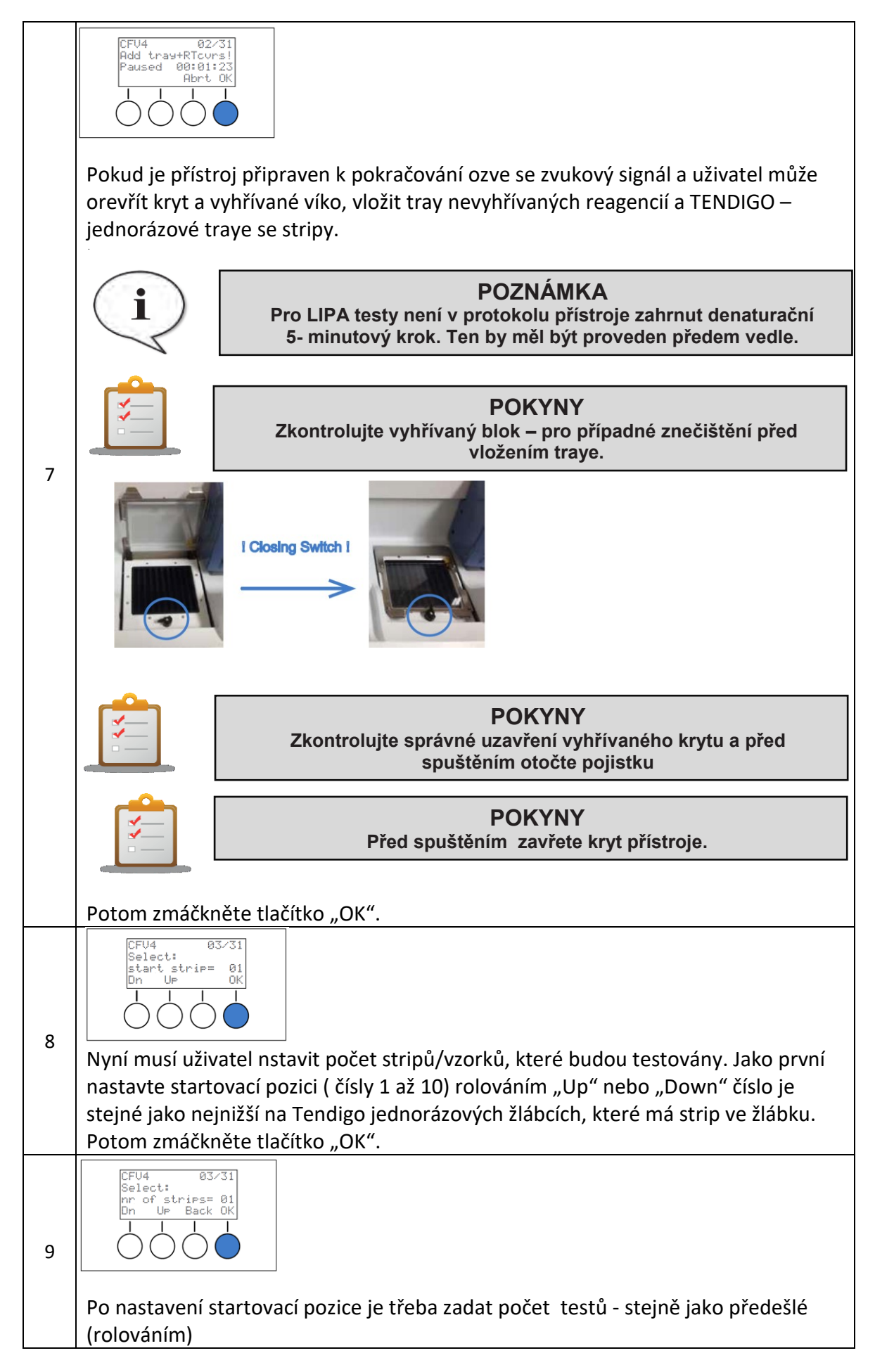

|    | Potom zmáčkněte tlačítko "OK".                                                                                                    |
|----|----------------------------------------------------------------------------------------------------|
|    | POKYNY<br>Zkontrolujte vyhřívaný blok – pro případné znečištění před<br>vložením traye.                                                                                                    |
|    |                                                                                                    |
| 10 | Image: CFU4 04/31 HybrSln RT1 Pause Rbrt         Image: Pause Rbrt         Image: Další kroky jsou prováděny automaticky a postup práce je zobrazován na displeji Tento obraz znamená, že hybridizační roztok byl přidán z reagenční nádoby č.1 |

|   | POZOR<br>Pokud dochází k přetékání TENDIGO jednorázových trayů, zastavte protokol a<br>kontaktujte servisního technika.                                                                        |
|---|----------------------------------------------------------------------------------------------------|
|   | POZOR<br>1. Neotvírejte kryt během práce, pouze v pauze<br>a. To vede ke kontinuálnímu zvukovému signálu<br>2. Neotvírejte vyhřívání během práce, pouze v pauze<br>a. To vede k fatální chybě. |
|   | POZOR<br>Používejte pouze originální traye, které byly vyrobeny v souladu s Evropskou<br>direktivou (European IVD Directive 98/79/EC<br>TENDIGO Jednorázové traye jsou pouze na jeno použití   |
|   | 2<br>DŮLEŽITÉ<br>Každý tray smí být použit POUZE JEDNOU. Tím zabráníte zkřížené<br>kontaminaci.                                                                                                |
| i | <i>Poznámka</i><br>TENDIGO Jednorázové traye, které nejsou použity ihned by měly být skladovány v<br>originálním balení.                                                                       |

# 4.3. Ukončení běhu / End a Run

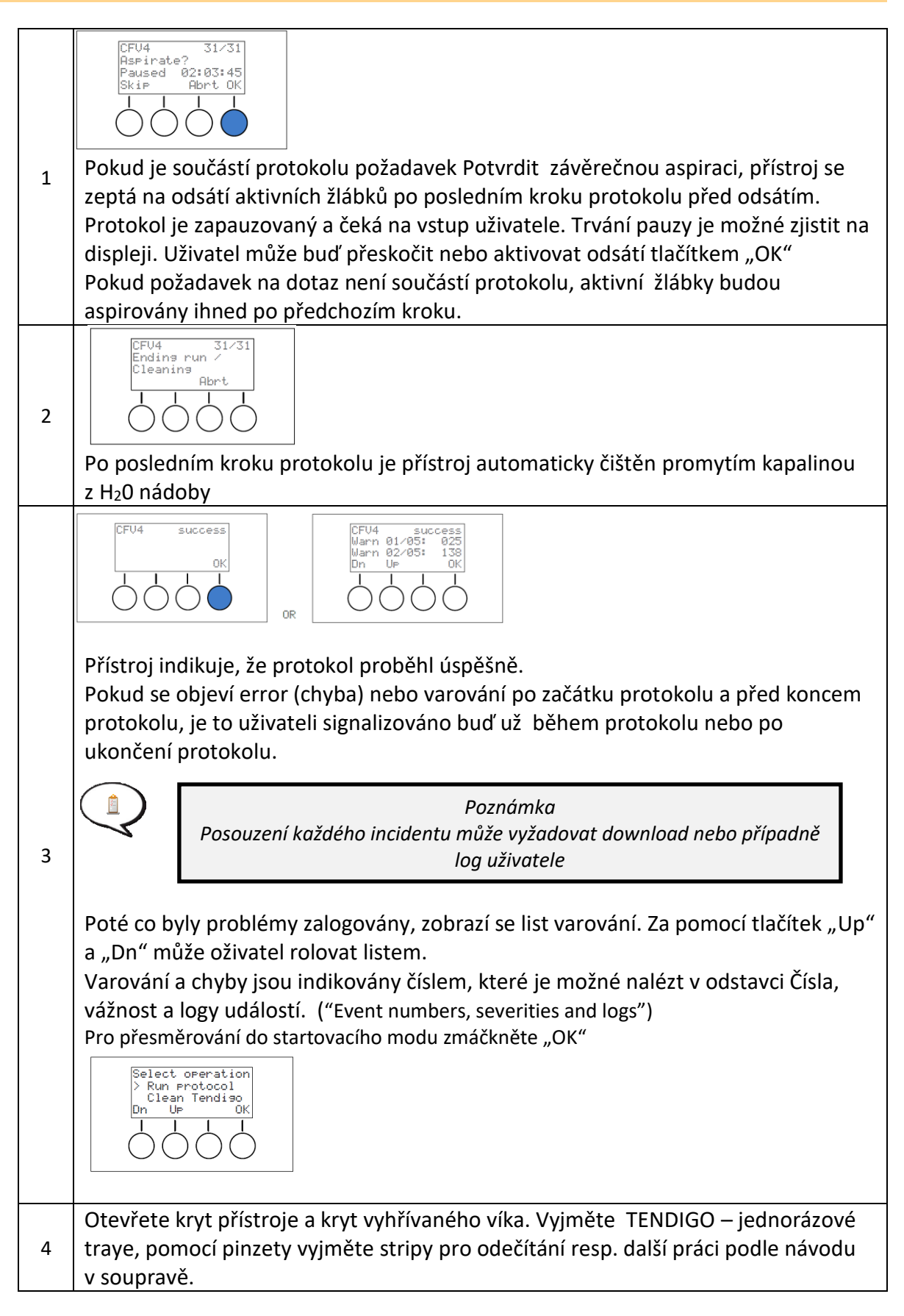

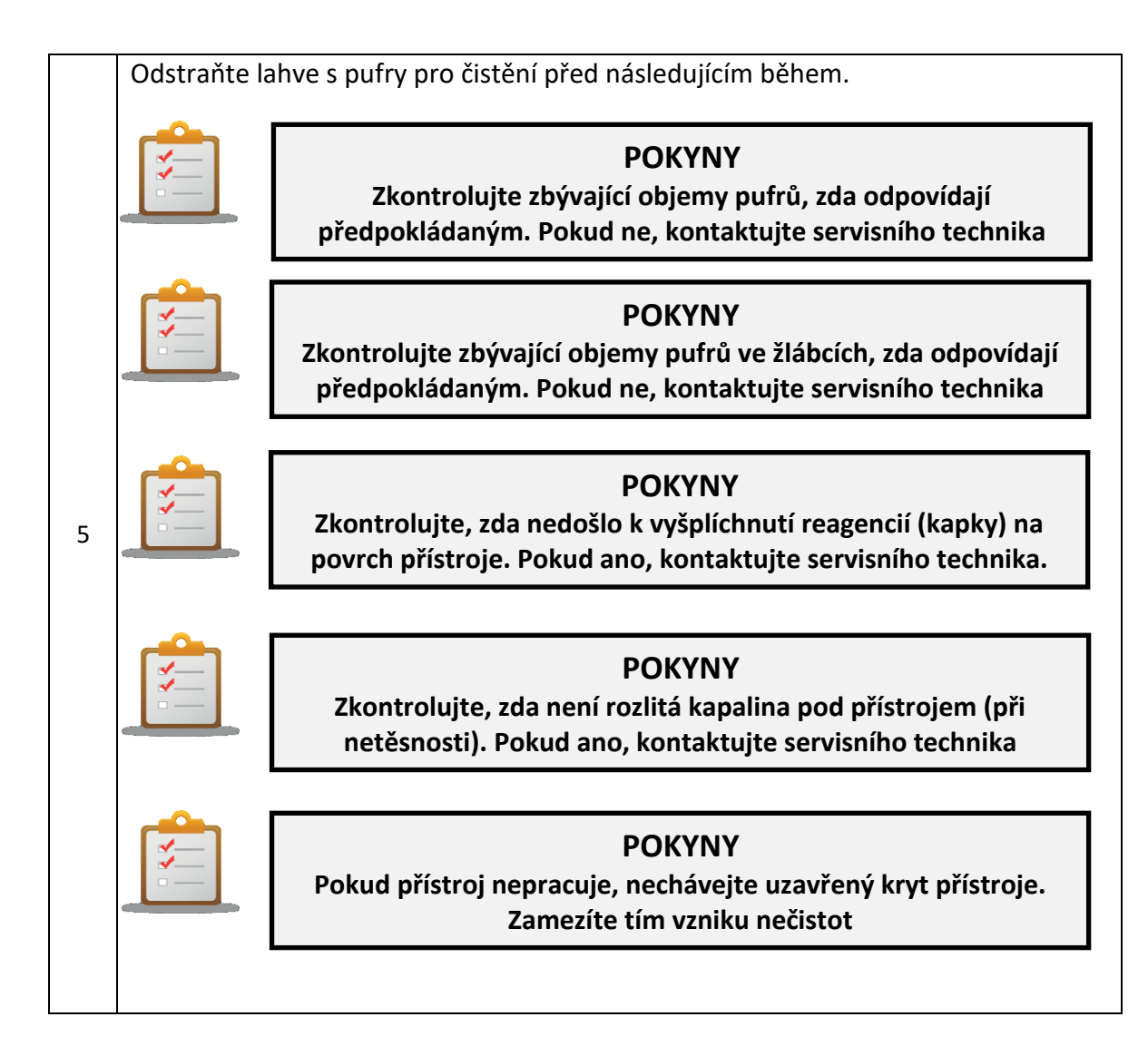

## 4.4. Přerušení a selhání / Pause and Abort

### 4.4.1. Operator Pause

Protokoly mohou být přerušeny / zapauzovány protokolem nebo přes přístroj uživatelem pomocí rozhraní (interface). Délka pauzy je odpočítávána a zobrazena na displeji

#### Akce na přístroji:

Během kroku Inkubace: stupeň třepání (bez zastavení časovače inkubace) a obnovení třepání dále podle protokolu.

Při každém kroku protokolu, který zahrnuje robotiku, dokončete aktuální akci a teprve poté přejděte do modu pauza.

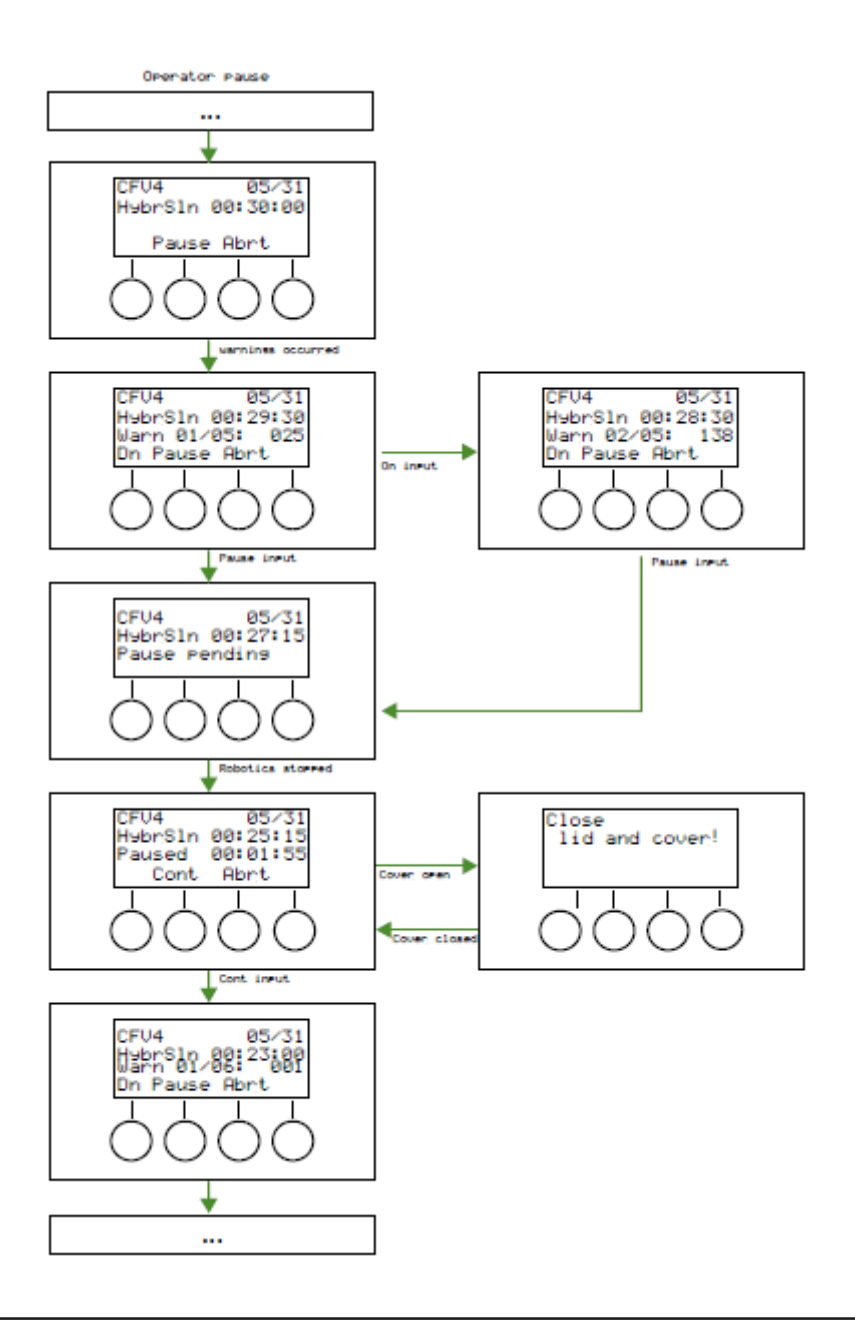

### 4.4.2. Přerušení

Protokoly mohou být přerušeny uživatelem nebo přístrojem, pokud vznikne zásadní chyba.

Pokud uživatel přeruší probíhající protokol, přístroj provede zastavení všech temperovacích a robotických aktivit standardním způsobem včetně čištění syringe.

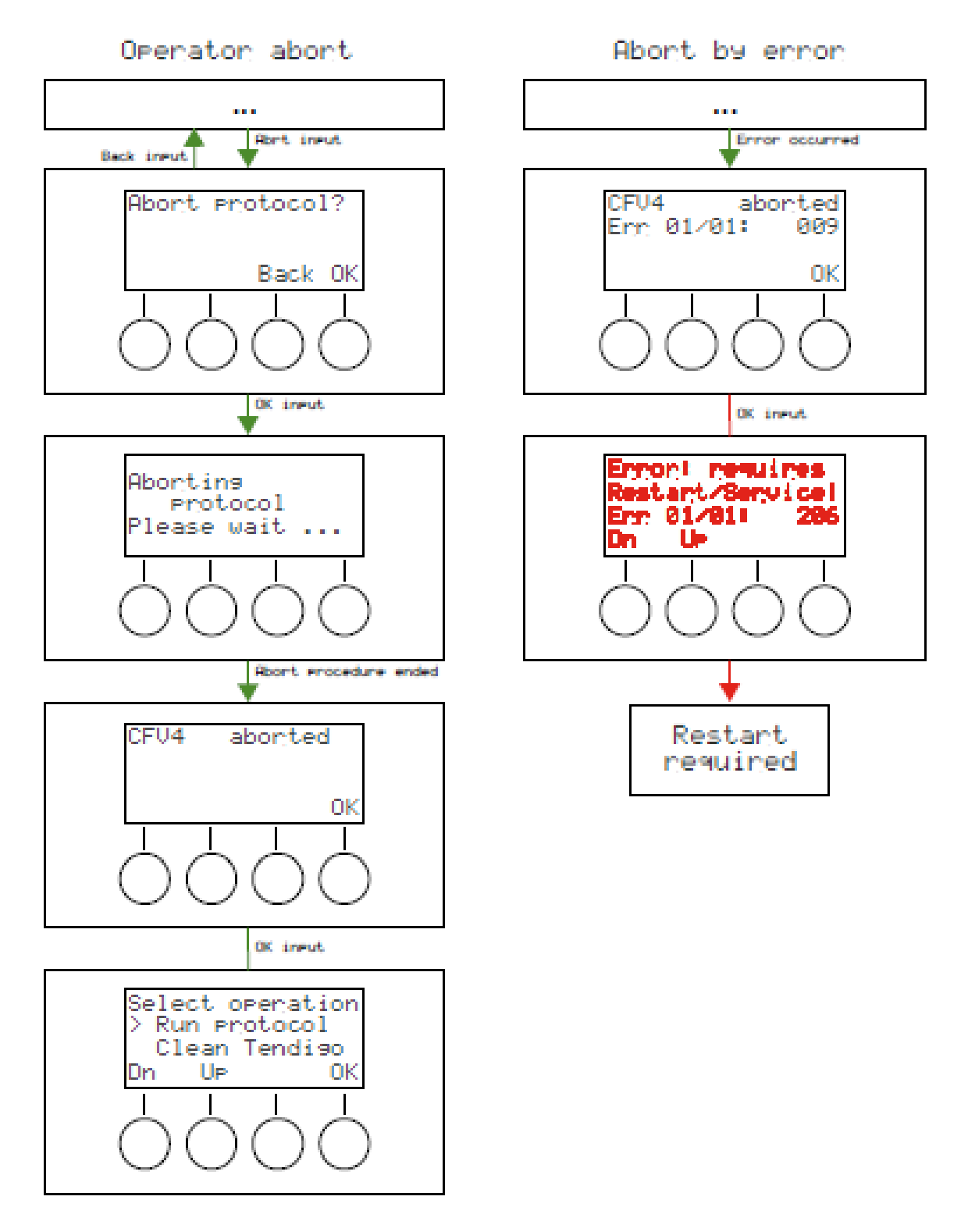

## 4.5. Vypnutí přístroje / Switching OFF

Po ukončení běhu vypněte přístroj za použití tlačítka ON/OFF na zadním panelu.

# 5. Led indikátory

Při vzniku problému nebo potřebě varování po začátku protokolu a před ukončením protokolu dojde k signalizaci na přístroji ještě před ukončením protokolu.

Poznámky: posouzení jakéhokoliv případu může vyžadovat download nebo případné přihlášení uživatele.

| LED/barvy | ZELENÁ                               | ŽLUTÁ               | ČERVENÁRED                | PÍP | IINTERPRETACE                                                                                                  |
|-----------|--------------------------------------|---------------------|---------------------------|-----|----------------------------------------------------------------------------------------------------|
| názvy     | Normální<br>informace<br>Proces běží | Warning<br>varování | Fata Ero<br>Zásadní chyba |     |                                                                                                    |
|           | vypnuto                              | vypnuto             | vypnuto                   | NE  | Nečinný nebo bez energie                                                                                       |
|           | vypnuto                              | BLIKÁ               | vypnuto                   | ANO | Varování nebo zásadní chyba<br>mimo běh.<br>Nejběžněji během self–testu                                        |
|           | SVÍTÍ                                | vypnuto             | vypnuto                   | NE  | Přístroj v běhu                                                                                                |
|           | BLIKÁ                                | vypnuto             | vypnuto                   | ANO | Běh byl normálně ukončen<br>NEBO zapauzován a čeká na<br>vstup / potvrzení uživatele                           |
|           | SVÍTÍON                              | SVÍΤÍ               | vypnuto                   | no  | Přístroj je v běhu, ale objevilo<br>se varovné hlášení, které je<br>třeba vyhodnotit.                          |
|           | BLIKÁ                                | BLIKÁ               | vypnuto                   | ANO | Běh byl normálně ukončen<br>NEBO zapauzován, ale objevilo<br>se varovné hlášení, které je<br>třeba vyhodnotit. |
|           | vypnuto                              | vypnuto             | BLIKÁ                     | ANO | Objevila se zásadní chyba.<br>Práce byla zastavena a běh je<br>ztracen.                                        |

# 6. Čísla událostí, závažnosti a logy (hlášení)

#### Event numbers, severities and logs

Firmware podporuje hlášení a protokolování ve smyslu identifikace události, kterou je třeba vyhodnotit uživatelem. Každý typ události je identifikován jednoznačným kódem.

Existují 3 typy událostí:

• Chyby:

Chyby vznikají v případě selhání přístroje nebo zařízení nebo některého z kritických bodů. Při chybě se zastaví provádění běhu. Pokud byl již běh spuštěn, je třeba manuálně odstranit zbývající vzorky, reagencie a traye a zlikvidovat je.

Varování:

Varování vznikají v důsledku selhání v nekritickém bodě. Běh pokračuje, ale je třeba vyhodnotit hlášení operátorem před konečným hodnocením výsledků tak, jako by každý z výsledků mohl být ovlivněn příčinou, proč vzniklo varování.

Informace:

Informace je typ události, které jsou pouze zobrazeny v hlášeních a jsou obecné povahy. Neindikují chybnou funkci.

Všechny tři typy událostí mohou být vidět v systému hlášení, ale na displeji se objeví pouze kódy chyb a varování.

Dále jsou uvedeny všechny možné události podle kategorií, jejich kódy, vysvětlení, možné příčiny a doporučená opatření / akce.

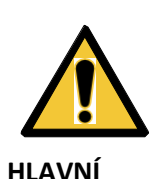

VAROVÁNÍ POKUD SE OBJEVÍ VAROVÁNÍ PŘI BĚHU A VYVÍJENÍ STRIPU/Ů OPERÁTOR MŮŽE URČIT VALIDITU STRIPU/Ů (POMOCÍ JINÉ METODY NAPŘ. KONTROL, OPAKOVÁNÍ TESTU ODBORNÉHO POSOUZENÍ APOD.)

POWER ON - informace
 Objeví se pokaždé, když je přístroj vypnut.
 Akce:
 Není potřeba žádná akce.

#### 2 WDT RESET - chyba

Vypršel timeout. Objeví se, pokud nějaká část přístroje neodpovídá. Operace na přístroji nemohou pokračovat a přístroj je třeba znovu inicializovat.

Možné příčiny:

- Chyba softwaru
- Selhání některé části přístroje přerušení normálního běhu operací.
- Akce:

Pokud problém přetrvává, kontaktujte dodavatele

3 SYSTE INFO ON - informace
 Objeví se pokaždé, když je přístroj zapnut a obsahuje sériové číslo a verzi softwaru
 Akce:
 Není potřeba žádná akce.

4 RUN INFO - informace Objeví se pokaždé, když je přístroj zapnut a obsahuje sériové číslo, verzi softwaru přístupovou úroveň uživatele *Akce:* Není potřeba žádná akce.

#### Low level interfaces-

10 I2C RX FAILURE - chyba

Problém interní elektronické komunikace senzorů pro kontrolu odečítání teploty nebo vnitřní paměti. *Možné příčiny* 

- Selhání vnitřního spojení
- Selhání vnitřních komponent
- Selhání softwaru

Akce:

Pokud problém přetrvává, kontaktujte dodavatele

#### 11 I2C TX FAILURE - chyba

Problém interní elektronické komunikace senzorů pro kontrolu odečítání teploty nebo vnitřní paměti. *Možné příčiny* 

- Selhání vnitřního spojení
- Selhání vnitřních komponent
- Selhání softwaru

Akce:

Pokud problém přetrvává, kontaktujte dodavatele

#### 12 INVALID TEMP READING - chyba

Chyba měření teploty nebo nekonzistentní měření. Možné příčiny

- Selhání vnitřního spojení
- Selhání vnitřních komponent
- Selhání softwaru

Akce:

Pokud problém přetrvává, kontaktujte dodavatele

#### 13 ADC CONVERSION TOO SLOW - chyba

Chyba měření teploty vyhřívaného krytu, která neumožňuje spolehlivou stálou kontrolu. *Možné příčiny:* 

- Vnitřní Komunikační problém
- Rozbité vnitřní víko

#### Akce:

Pokud problém přetrvává, kontaktujte dodavatele

#### 14 SPI RX FAILURE - chyba

Problém vnitřní elektronické komunikace, který brání kontrole nebo monitorování motoru. *Možné příčiny:* 

- Selhání vnitřního spojení
- Selhání vnitřní komponenty
- Chyba softwaru

Akce:

Pokud problém přetrvává, kontaktujte dodavatele

15 SPI TX FAILURE - chyba

Problém vnitřní elektronické komunikace, který brání kontrole nebo monitorování motoru *Možné příčiny:* 

Selhání vnitřního spojení

- Selhání vnitřní komponenty
- Chyba softwaru

Akce:

Pokud problém přetrvává, kontaktujte dodavatele

16 INVALID EEPROM READ ACCESS - chyba

Selhalo čtení vnitřní paměti, které ochraňuje normální fungování systému *Možné příčiny:* 

Problém vnitřní komunikace

Selhání vnitřní paměti

Akce:

Pokud problém přetrvává, kontaktujte dodavatele

#### 17 INVALID EEPROM WRITE ACCESS - chyba

Selhalo zapisování do vnitřní paměti, které ochraňuje normální fungování systému *Možné příčiny:* 

- Problém vnitřní komunikace
- Selhání vnitřní paměti

Akce:

Pokud problém přetrvává, kontaktujte dodavatele.

#### 18 FLASH INIT FAILURE - chyba

Selhala inicializace nebo vnitřní paměť, která ochraňuje normální fungování systému *Možné příčiny:* 

Problém vnitřní komunikace

Selhání vnitřní paměti

Akce:

Pokud problém přetrvává, kontaktujte dodavatele.

19 FLASH CORRUPT - chyba

Selhala verifikace / ověření vnitřní paměti *Možné příčiny:* 

- Problém čtení vnitřní paměti
- Selhání vnitřní paměti
- Poslední upgrade firmwaru byl poškozen

Akce:

Pokud problém přetrvává, kontaktujte dodavatele.

22 RS232 TX BUFFER OVERFLOW - chyba

Selhala komunikace mezi aplikací na PC a v přístroji. *Možné příčiny:* 

- Problém komunikace s počítačem
- Kabel USB byl odpojen

Akce:

Vypněte přístroj. Odpojte kabel USB, počkejte 5 vteřin a zase přístroj zapněte. Znovu připojte USB kabel do PC. Další možností je restartovat Windows a PC aplikaci.

Pokud problém přetrvává, kontaktujte dodavatele.

Ovladač motoru

#### 30 MOTOR STEP LOSS - chyba

Byla ztracena přesná pozice alespoň jednoho z motorů, preventivní ochranná reakce mechanismu *Možné příčiny:* 

- Selhání motoru
- Fyzická obstrukce
- V mechanismu došlo k nadměrnému tření

Akce:

Pokud problém přetrvává, kontaktujte dodavatele.

31 MOTOR CMD WRONG - chyba

Jeden z motorů obdržel nevalidní povel, preventivní ochranná reakce mechanismu. *Možné příčiny:* 

- Selhání motoru
- Problém vnitřní komunikace
- Problém komunikace s počítačem.
- Odpojen USB kabel

Akce:

Vypněte přístroj. Odpojte kabel USB, počkejte 5 vteřin a zase přístroj zapněte. Znovu připojte USB kabel do PC. Další možností je restartovat Windows a PC aplikaci. Pokud problém přetrvává, kontaktujte dodavatele.

32 MOTOR CMD NOT PERF - chyba

Jeden z motorů selhal při provádění příkazu – preventivní ochranná reakce mechanismu *Možné příčiny:* 

- Selhání motoru
- Problém vnitřní komunikace

Akce:

Pokud problém přetrvává, kontaktujte dodavatele.

34 MOTOR THERMAL SHUTDOWN - chyba

Jeden z motorů se přehřál a byl vypnut. *Možné příčiny:* 

- Selhání motoru
- Problém vnitřní komunikace

Akce:

Pokud problém přetrvává po chladnutí motoru 10 min., kontaktujte dodavatele.

35 MOTOR OVERCURRENT - chyba

Jeden z motorů přitáhl vice el. Energie a byl vypnut *Možné příčiny:* 

Selhání motoru

Problém vnitřní komunikace

Akce:

Pokud problém přetrvává, kontaktujte dodavatele.

36 MOTOR CONF CORRUPT - chyba

Selhala verifikace konfigurace motoru. Preventivní ochranná reakce mechanismu *Možné příčiny:* 

Selhání motoru

Problém vnitřní komunikace

Akce:

Pokud problém přetrvává, kontaktujte dodavatele.

37 MOTOR HOMING ABORTED – chyba Jeden z motorů selhal ve své startovací pozici. *Možné příčiny:* 

- Selhání motoru
- Fyzická obstrukce
- Zvýšené tření mechanismu
- Problém vnitřní komunikace

Akce:

Pokud problém přetrvává, kontaktujte dodavatele.

#### Kontrola robotiky

42 POS OUT OF RANGE - chyba Motor dostal nevalidní instrukce o pozici (pozice je mimo normální rozmezí). Aby nedošlo k poškození, byl přístroj zastaven. Možné příčiny: Chyba softwaru • Akce: Pokud problém přetrvává, kontaktujte dodavatele. 43 INCUB TIME CHYBA - varování Odchylka v inkubačních časech stripů byla příliš velká. Čas, během kterého je třeba nadávkovat reagencie se liší o více než 30 s. od hodnoty v protokolu a více než o 30 s od dalšího stripu v témže běhu. Možné příčiny:

Chyba softwaru

Akce:

Vyhodnoťte vliv na test pro každý strip. Pokud problém přetrvává, kontaktujte dodavatele.

44 FILL SYRINGE NOT NEEDED

- chyba

Více kapaliny v syringi, než bylo očekáváno (Pokus o naplnění syringe, který nebyl prázdný). Operace přístroje byla zastavena. Preventivní ochrana systému. *Možné příčiny:* 

Chyba softwaru
 Akce:
 Pokud problém přetrvává, kontaktujte dodavatele.

#### Thermal control

 50
 SETPOINT OUT OF RANGE
 varování

 Pokus o zahřívat / chladit tray na teplotu mimo kontrolní rozsah přístroje.
 Možné příčiny:

 •
 Chyba softwaru

Akce:

Pokud problém přetrvává, kontaktujte dodavatele.

51 RV COOLING TIMEOUT

– varování

Příliš dlouhá doba pro chlazení traye. Konečná teplota nebyla dosažena během 15 minut.

- Selhání ventilátoru
  - Okolní teplota je příliš vysoká

Akce:

Vyhodnoťte použitelnost výsledků testu. Pokud problém přetrvává, kontaktujte dodavatele.

#### Self-test / Samotestování – kontrola

60 SELFTEST START – informace
Uživatel spustil Self-test.
Akce: Není potřeba žádná akce
61 SELFTEST COMPLETE – informace
Self-test proběhl úspěšně
Akce: Není potřeba žádná akce

|                   | 62 SELFTEST FAILED                                                                         | - varování                                 |
|-------------------|--------------------------------------------------------------------------------------------|--------------------------------------------|
|                   | Self-test Nebyl úspěšně dokončen.                                                          |                                            |
|                   | Možné příčiny:                                                                             |                                            |
|                   | <ul> <li>Některý z verifikačních testů selhal.</li> </ul>                                  |                                            |
|                   | Akre                                                                                       |                                            |
|                   | Zkontroluite další varování / chyby                                                        |                                            |
|                   | Vypněte přístroj, počkejte 10 minut a znovu jej zapněte                                    |                                            |
|                   | Pokud problém přetrvává, kontaktujte dodavatele                                            |                                            |
|                   | rokad problem pretrvava, kontaktajte dodavatele.                                           |                                            |
|                   | 63 ST RV HEATING                                                                           | - varování                                 |
|                   | Během self-testu selhalo vyhřívání travů                                                   | Varovani                                   |
|                   |                                                                                            |                                            |
|                   |                                                                                            |                                            |
|                   | <ul> <li>Seman vynn vynn vynn vynn vynn vynn vynn vy</li></ul>                             |                                            |
|                   | • Drzak trayu byr horky pred sen-testem.                                                   |                                            |
|                   | <ul> <li>AKCE.</li> <li>Munněta přístval požkalta 10 minut a znavu jej zapněta.</li> </ul> |                                            |
|                   | vypriele pristroj, pockejle 10 minut a znovu jej zapriele.                                 |                                            |
|                   | Pokud problem pretrvava, kontaktujte dodavatele.                                           |                                            |
|                   | 64 ST RT HEATING                                                                           | – varování                                 |
|                   | Selhalo vyhřívání držáku trayů (RT) během self-testu                                       |                                            |
|                   | Možné příčiny:                                                                             |                                            |
|                   | Selhání vyhřívání                                                                          |                                            |
|                   | <ul> <li>Držák travů byl horký před self-testem.</li> </ul>                                |                                            |
|                   | Akce:                                                                                      |                                            |
|                   | Vypněte přístroj, počkejte 10 minut a znovu jej zapněte.                                   |                                            |
|                   | Pokud problém přetrvává, kontaktujte dodavatele.                                           |                                            |
|                   |                                                                                            |                                            |
|                   | 65 ST RV LID HEATING                                                                       | - varování                                 |
|                   | Selhalo vyhřívání vnitřního krytu                                                          |                                            |
|                   | Možné příčiny:                                                                             |                                            |
|                   | Selhání vyhřívání                                                                          |                                            |
|                   | Akce:                                                                                      |                                            |
|                   | Vypněte přístroj, počkejte 5 s a znovu jej zapněte.                                        |                                            |
|                   | Pokud problém přetrvává, kontaktujte dodavatele.                                           |                                            |
|                   |                                                                                            |                                            |
|                   |                                                                                            |                                            |
| Externi interface |                                                                                            |                                            |
|                   |                                                                                            |                                            |
|                   | 70 EXT ITF TX FAILURE                                                                      | - varování                                 |
|                   | Selhalo zasílání dat do počítače.                                                          |                                            |
|                   | Možné příčiny:                                                                             |                                            |
|                   | <ul> <li>Problém komunikace s počítačem.</li> </ul>                                        |                                            |
|                   | Odpojen kabel USB                                                                          |                                            |
|                   | Akce:                                                                                      |                                            |
|                   | Vypněte přístroj. Odpojte kabel USB, počkejte 5 vteřin a zase přís                         | stroj zapněte. Znovu připojte USB kabel do |
|                   | PC. Další možností je restartovat Windows a PC aplikaci.                                   |                                            |
|                   | Pokud problém přetrvává, kontaktujte dodavatele.                                           |                                            |
|                   | 72 INVALID MESSAGE TYPE                                                                    | - varování                                 |
|                   | Z PC přišel neznámý povel                                                                  |                                            |
|                   | Možné příčiny:                                                                             |                                            |
|                   | Problém komunikace s nočítačem                                                             |                                            |
|                   | Chyba počítačové anlikace                                                                  |                                            |
|                   | Akce:                                                                                      |                                            |
|                   | Vynněte přístroj. Odpoite kahel USB, počkejte 5 vteřin a zase přís                         | troi zanněte. Znovu přinoite USB kahel do  |

Vypněte přístroj. Odpojte kabel USB, počkejte 5 vteřin a zase přístroj zapněte. Znovu připojte USB kabel do PC. Další možností je restartovat Windows a PC aplikaci. Pokud problém přetrvává, kontaktujte dodavatele.

.

73 INVALID MOTOR FUNCTION - varování

Z PC přišel neznámý povel pro motor *Možné příčiny:* 

Problém komunikace s počítačem

• Chyba počítačové aplikace

Akce:

Vypněte přístroj. Odpojte kabel USB, počkejte 5 vteřin a zase přístroj zapněte. Znovu připojte USB kabel do PC. Další možností je restartovat Windows a PC aplikaci. Pokud problém přetrvává, kontaktujte dodavatele.

74 USB RX DATA LOSS – varování Část pokynů z PC aplikace se ztratila *Možné příčiny:* 

- Problém komunikace s počítačem
- Chyba počítačové aplikace

Akce:

Vypněte přístroj. Odpojte kabel USB, počkejte 5 vteřin a zase přístroj zapněte.

Znovu připojte USB kabel do PC.

Další možností je restartovat Windows a PC aplikaci.

Pokud problém přetrvává, kontaktujte dodavatele.

75 NACK RECEIVED - varování

Byla zamítnuta data poslaná do PC *Možné příčiny:* 

- Problém komunikace s počítačem
- Chyba počítačové aplikace
- Chyba softwaru

Akce:

Vypněte přístroj. Odpojte kabel USB, počkejte 5 vteřin a zase přístroj zapněte.

Znovu připojte USB kabel do PC.

Další možností je restartovat Windows a PC aplikaci. Pokud problém přetrvává, kontaktujte dodavatele.

76 WRONG ACCESS LEVEL – varování Akce nepovolena *Možné příčiny:* 

- Připojení k více zařízením
- Selhání aplikace PC

Akce:

Restartujte TENDIGO-Soft.

#### Protokoly – složka

80 PROT INTEGRITY FAILURE – varování Pokus o uložení nevalidního protokolu do přístroje

Možné příčiny:

- Soubor protokolu byl poškozen
- Selhala aplikace PC

Akce:

Ověřte protokol. Pokud problém přetrvává, kontaktujte dodavatele.

81 GET PROT NAME FAILURE varování

Byl požadován informační protokol pro neznámé číslo slotu. *Možné příčiny:* 

- Selhání aplikace PC
- Chyba softwaru

Akce:

Pokud problém přetrvává, kontaktujte dodavatele.

82 GET PROT HEADER FAILURE - varování Požadavek informace protokolu nebyl úspěšný. Možné příčiny: Selhání aplikace PC Chyba softwaru Akce: Pokud problém přetrvává, kontaktujte dodavatele. 83 GET PROT RECORD FAILURE - varování Požadavek informace protokolu nebyl úspěšný Možné příčiny: Selhání aplikace PC Chyba softwaru Akce: Pokud problém přetrvává, kontaktujte dodavatele. 84 GET NBR OF RECORDS FAILURE - varování Požadavek informace protokolu nebyl úspěšný. Možné příčiny: Selhání aplikace PC Chyba softwaru Akce: Pokud problém přetrvává, kontaktujte dodavatele. 85 PROTOCOL STORED - informace Protokol byl úspěšně uložen do přístroje Akce: Není potřeba žádná akce PROTOCOL START - informace 86 Byl spuštěn protokol. Akce: Není potřeba žádná akce 90 NEXT PROTOCOL CMD - informace Byl inicializován nový protokol. Obsahuje navíc jinou, na kroku závislou informaci. Akce: Není potřeba žádná akce USER PAUSE STARTED - varování 91

Uživatel zapauzoval přístroj. *Možné příčiny:* Uživatel zapauzoval přístroj *Akce:* Není potřeba žádná akce

92 USER PAUSED – informace Ukončení přerušení uživatelem informace o trvání pauzy *Akce:* Není potřeba žádná akce

93 PROTOCOL PAUSED – informace
 94 Ukončení přerušení uživatelem informace o trvání pauzy
 Akce:
 Není potřeba žádná akce

95 PROTOCOL COMPLETE – informace
 Protokol (běh)l byl ukončen úspěšně.
 Akce:
 Není potřeba žádná akce

Protokoly – přístroj

PROTOCOL ABORT - informace 96 Protokol byl přerušen uživatelem z důvodu chyby. Akce: Ověřte chybu (je-li to možné) Není třeba další akce pro zrušení uživatelem

WELLS SELECTED - informace 97 Uživatel vybral aktivní jamky. Akce: Není potřeba žádná akce

98 INVALID PROTOCOL STEP TYPE - chyba Probíhající protokol obsahuje nevalidní krok. Možné příčiny: · Chyba v protokolu Akce: Zkuste jiný protokol. Pokud jde o otevřený protokol, modifikujte kroky Pokud problém přetrvává, kontaktujte dodavatele.

#### Čištění

110 CLEAN FLUIDICS START - informace Uživatel spustil čistící proces.

Akce: Není potřeba žádná akce

CLEAN FLUIDICS COMPLETE - informace 111

Čistící proces proběhl úspěšně. Akce:

Není potřeba žádná akce

112

ABORT - informace Čistící proces byl přerušen uživatelem z důvodu chyby Akce: Ověřte chybu (je-li to možné) Není třeba další akce pro zrušení uživatelem

#### Monitorování

120 RV INCUBATE REPORT - informace

Obsahuje informace o monitorování teploty traye vzhledem k předchozímu inkubačnímu kroku Akce:

CLEAN FLUIDICS

Není potřeba žádná akce

122 RV TEMP CRITICAL - chyba

Teplota traye příliš vysoká- Operace přístroje byly zastaveny, aby se předešlo poškození. Možné příčiny:

- Špatná funkce vyhřívání
- Chyba softwaru

Akce:

Pokud problém přetrvává, kontaktujte dodavatele.

123 RT TEMP CRITICAL - chyba

Příliš vysoká teplota držáku trayů (RT). Operace přístroje byly zastaveny, aby se předešlo poškození. Možné příčiny:

- Špatná funkce vyhřívání
- Chyba softwaru

Akce: Pokud problém přetrvává, kontaktujte dodavatele.

#### 124 RV LID TEMP CRITICAL - chyba

Příliš vysoká teplota vyhřívaného víčka. Operace přístroje byly zastaveny, aby se předešlo poškození. *Možné příčiny:* 

• Špatná funkce vyhřívání

Chyba softwaru

Akce:

Pokud problém přetrvává, kontaktujte dodavatele.

125 RV TEMP OUTSIDE LIMITS - varování

Teplota držáku trayů (RV) nedrží na požadované hodnotě. Informace o měření teploty. *Možné příčiny:* 

Špatná funkce vyhřívání

Chyba softwaru

• Nevyhovující teplota okolí.

Akce:

Vyhodnoťte vhodnost využití výsledků testu Pokud problém přetrvává, kontaktujte dodavatele.

126 RT TEMP OUTSIDE LIMITS – varování Teplota RT nedrží na požadované hodnotě. Informace o měření teploty *Možné příčiny:* 

- Špatná funkce vyhřívání
- Chyba softwaru

Akce:

Vyhodnoťte vhodnost využití výsledků testu Pokud problém přetrvává, kontaktujte dodavatele.

130 COVER OPENED - varování

Zatímco přístroj pracoval, bylo otevřeno horní víko přístroje. *Možné příčiny:* 

- Horní víko zůstalo otevřené během self-testu, protokolu nebo při čistícím procesu.
- Selhání optického vypínače

Akce:

Vyhodnoťte vhodnost využití výsledků testu, pokud bylo víko otevřené delší dobu. Pokud problém přetrvává, kontaktujte dodavatele

131 RV LID OPENED - chyba

Zatímco přístroj pracoval bylo otevřeno horní víko přístroje. Operace přístroje byly zastaveny, aby se předešlo poškození

Možné příčiny:

- Horní víko zůstalo otevřené během self-testu, protokolu nebo při čistícím procesu.
- Selhání optického vypínače

#### Akce:

Pokud problém přetrvává, kontaktujte dodavatele.

133. CARRIAGE MOTOR - chyba

Ramena se pohybovala, zatímco byla dole jehla. Operace přístroje byly zastaveny, aby se předešlo poškození *Možné nříčiny:* 

Možné příčiny:

- Selhání motoru
- Fyzická překážka
- Zvýšené tření v mechanismu.

Akce:

Zkontrolujte možné překážky.

Pokud problém přetrvává, kontaktujte dodavatele.

#### 134 ROCKING MOTOR - chyba

Tray byl třepán, přestože jehla nebyla v bezpečné pozici. Operace přístroje byly zastaveny, aby se předešlo poškození *Možné příčiny:* 

Selhání motoru

Fyzická překážka

Zvýšené tření v mechanismu

Akce:

Zkontrolujte možné překážky.

Pokud problém přetrvává, kontaktujte dodavatele.

#### 135 WASTE NEEDLE MOTOR-chyba

Jehla odpadu se pohybovala ve špatné pozici, nebo při třepání traye. Operace přístroje byly zastaveny, aby se předešlo poškození

Možné příčiny:

- Selhání motoru
- Fyzická překážka
- Zvýšené tření v mechanismu

Akce:

Zkontrolujte možné překážky.

Pokud problém přetrvává, kontaktujte dodavatele

#### 136 DOSING NEEDLE MOTOR - chyba

Dávkovací jehla se pohybovala ve špatné pozici nebo při třepání traye. Operace přístroje byly zastaveny, aby se předešlo poškození

Možné příčiny:

- Selhání motoru
- Fyzická překážka
- Zvýšené tření v mechanismu

Akce:

Zkontrolujte možné překážky.

Pokud problém přetrvává, kontaktujte dodavatele

#### 137

#### WASTE PUMP CURRENT TOO HIGH - chyba

Pumpa odpadu má moc velký el. proud. Operace přístroje byly zastaveny, aby se předešlo poškození *Možné příčiny:* 

- El. zkrat připojené pumpy
- Selhání pumpy

Akce:

Pokud problém přetrvává, kontaktujte dodavatele

138 WASTE PUMP NOT WORKING - chyba

Pumpa odpadu má málo el. proudu. Operace přístroje byly zastaveny, aby se předešlo poškození *Možné příčiny:* 

Špatné připojení

Selhání pumpy

Akce:

Pokud problém přetrvává, kontaktujte dodavatele

L RUN LOG FULL - varování gPaměť vyhrazená pro logy běhů je plná g*Možné příčiny:* i Bylo dosaženo maxima logů (programů).
 nAkce: Není potřeba žádná akce g

144 LOG TRANSFER FAILURE - varování

Selhalo odeslání systému logů do PC. *Možné příčiny:* 

- Problém komunikace s počítačem
- Odpojen kabel USB

Akce:

Vypněte přístroj. Odpojte kabel USB od PC. Počkejte 5 vteřin. Opět přístroj zapněte Připojte kabel USB do PC. Další možnost restartujte Windows a aplikaci PC.

Pokud problém přetrvává, kontaktujte dodavatele.

#### Uživatelský interface

150 ASPIRATE ANSWER - informace
 Zpráva o tom, zda uživatel zvolil odsátí na závěr protokolu.
 Akce:
 Není potřeba žádná akce

151 SKIP 1ST STRIP ANSWER – informace Zpráva, zda uživatel zvolil přeskočit dávkování během prvního kroku protokolu REAGENT. -*Akce:* Není potřeba žádná akce

# 7. Čištění

## 7.1. <mark>Po každém běhu</mark>

- Čistící procedura je nejdůležitějším krokem údržby přístroje.
- Před a po každém běhu je dávkovací systém důkladně promyt destilovanou vodou Tento proces je prováděn automaticky vodou v H<sub>2</sub>O nádobě.
- Reakční jamky (žlábky) jsou na jedno použití. Není třeba je čistit.
- Nádoby reagencií čistěte destilovanou vodou.

# 7.2. <mark>Týdenní údržba</mark>

Přístroj má protokol "CLEAN TENDIGO" který může být inicializován uživatelem po úspěšném provedení self-testu a pokud se nezpracovává protokol.

Pozn.: to zahrnuje:

- Nalít roztok detergentu a Do nádoby reagencií 2 a H<sub>2</sub>O
- Naplnit syringe čistícím roztokem a čekat určitou dobu
- vymýt syringe DI vodou (několikrát)

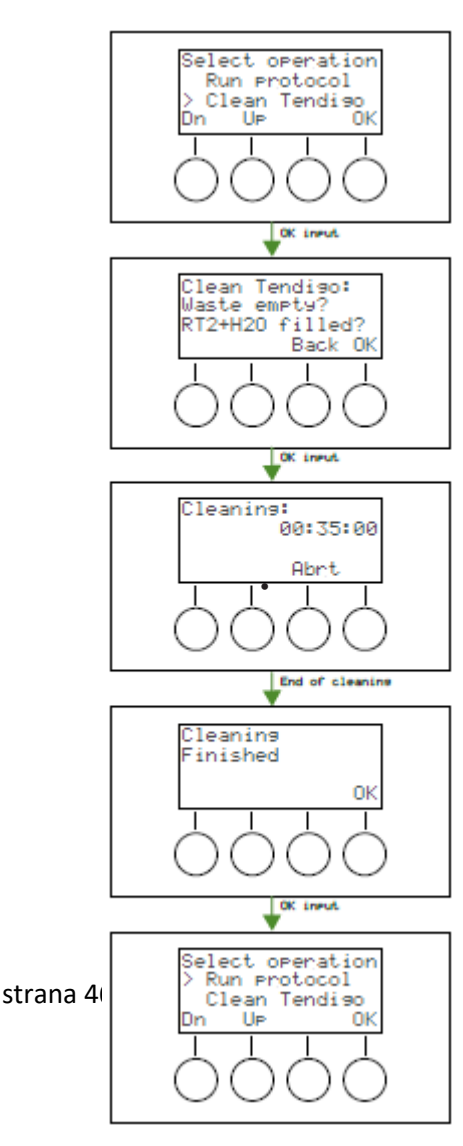

- 1. Vyberte clean TENDIGO
- 2. Naplňte DI vodu (150ml)
- Naplňte roztok detergentů (2 % Contrad zředěný v destilované vodě) do RT2 (60ml)
- 4. Zavřete (a zamkněte) kryt traye. Zavřete kryt
- 5. Pokračujte spustit / run (zmáčknout OK)
- 6. Čistící cyklus skončí za 40 minut.

Doporučený čistící roztok je slabý detergent 2 % roztok CONTRAD

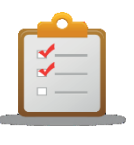

Poznámka CONTRAD 70 je možné zakoupit u Fisher Scientific. ( kat.č. 04-355-1)

2

Tray

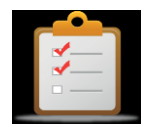

### POKYNY

Při otírání přístroje dávejte zvláště pozor na jehly, aby nedošlo k jejich ohnutí

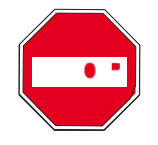

### DŮLEŽITÉ

Čistící procedura se musí provádět každý týden a před delší nečinností (jeden týden nebo více)- To zabrání tvorbě krystalů z roztoků reagencií v dávkovacím systému. Pokud se krystaly objeví, mohou způsobit špatnou funkci přístroje a bude třeba drahá oprava.

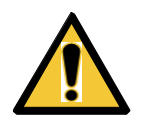

### VAROVÁNÍ

Při čištění přístroje se doporučuje nosit jednorázové rukavice bez pudru, ochranné brýle a plášť.

# 7.3. Display

Display můžete čistit pravidelně hadříkem navlhčeným ve slabém roztoku detergentu.

# 7.4. Přední kryt

Průhledný přední kryt můžete čistit pravidelně hadříkem navlhčeným ve slabém roztoku detergentu. Nikdy nepoužívejte aceton pro jeho čištění.

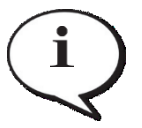

**Poznámka** Nikdy nepoužívejte aceton, může poškodit kryt

## 7.5. Čištění odpadní nádoby

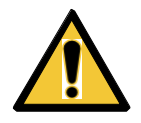

VAROVÁNÍ PŘED ČIŠTĚNÍM ODPADNÍ NÁDOBY JI VYPRÁZDNĚTE. DODRŽUJTE NAŘÍZENÍ O LIKVIDACI ODPADU.

LAHVE JE TŘEBA ČISTIT PRAVIDELNĚ V ZÁVISLOSTI NA APLIKACÍCH ZA POUŽITÍ ŠETRNÉHO DETERGENTU.

### 7.6. Dekontaminace přístroje

V případě vylití nebo rozstříknutí nebezpečného matriálu vně nebo uvnitř přístroje musí uživatel zajistit náležitou dekontaminaci.

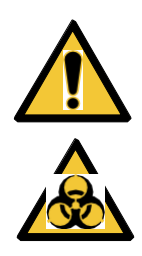

### VAROVÁNÍ

PŘI PRÁCI S PŘÍSTROJEM A NASTAVOVÁNÍ SE DOPORUČUJE POUŽÍVAT JEDNORÁZOVÉ RUKAVICE BEZ PUDRU, OCHRANNÉ BRÝLE A ODĚV.

V případě, že je přístroj přemístěn z laboratoře nebo je na něm prováděn servis je velice důležité, aby byl předtím dobře dekontaminován.

Před tím, než je přístroj vrácen distributorovi k servisu musí být dekontaminován a vystaven certifikát o dekontaminaci. Pokud není certifikát o dekontaminaci k dispozici, nemusí být přístroj přijat servisním centrem a může být zadržen celními orgány.

#### 7.6.1. Dekontaminační postup

Uživatel musí zajistit, že v případě pochybností o komptabilitě dekontaminačních nebo čistících prostředků s jednotlivými částmi přístroje nebo jejich materiálem, je kontaktován výrobce nebo jeho zástupce

VAROVÁNÍ RIZIKO POŽÁRU A VÝBUCHU NĚKTERÉ DEKONTAMINAČNÍ PROSTŘEDKY MOHOU BÝT HOŘLAVÉ A POKUD SE S NIMI NEZACHÁZÍ NÁLEŽITÝM ZPŮSOBEM MŮŽE TO VÉST K EXPLOM. JE TŘEBA DODRŽOVAT SPRÁVNOU LABORATORNÍ PRAXI.

> Poznámka Pro čištění krytu nikdy nepoužívejte aceton.

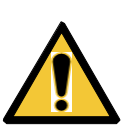

DEKONTAMINAČNÍ POSTUP BY MĚL BÝT PROVÁDĚN PROŠKOLENOU A AUTORIZOVANOU OSOBOU V DOBŘE VĚTRANÉM PROSTORU ZA POUŽITÍ OCHRANNÝCH RUKAVIC BEZ PUDRU, OCHRANNÝCH BRÝLÍ A ODĚVU. DEKONTAMINAČNÍ POSTUP BY MĚL BÝT PROVÁDĚN V SOULADU S NÁRODNÍMI A MÍSTNÍMI NAŘÍZENÍMI.

VAROVÁNÍ

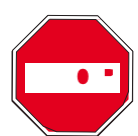

Upozornění

Prosím uvědomte si, že dekontaminační prostředek, který je použit uvnitř přístroje může ovlivnit práci přístroje.

Pro dekontaminaci přístroje by se měl použít následující postup.

#### Dekontaminace dávkovacího systému

- 1. Používejte ochranné rukavice bez pudru, ochranné brýle a ochranný oděv.
- 2. Připravte pytel pro autoklávování pro všechny odpady použité při dekontaminaci přístroje a označte jej páskou pro autokláv.
- 3. Připravte 60ml Aseptisolu nebo alternativy doporučené výrobcem.
- Naplňte Reagent tray 2 dekontaminačním roztokem a přidejte 150 ml destilované vody do nádoby H<sub>2</sub>O. Zapněte přístroj a proveďte protokol 'Clean' tak, aby dávkovací systém byl naplněn roztokem.
- 5. Vyčistěte každou nádobu na kapaliny a odpadní nádobu stejným dezinfekčním roztokem a poté jej několikrát umyjte destilovanou vodou.
- 6. Promývací postup by měl být prováděn velice opatrně, protože rezidua dekontaminačního roztoku by mohly ovlivnit získané výsledky.

#### Vnější dekontaminace

- 1. Vypněte přístroj a odpojte napájecí kabel.
- Odpojte přístroj od všech připojených příslušenství, která jsou používána jako např. počítač. Příslušenství dodávané s přístrojem musí být součástí dekontaminačního postupu.
- 3. Opatrně rozprašte dekontaminační roztok (nebo použijte jednorázové papírové utěrky nasáklé dekontaminačním roztokem) na všech vnějších plochách přístroje.
- 4. Po minimálním působení alespoň 10 minut opakujte předchozí krok postupu.
- 5. Po 5-hodinovém působení otřete přístroj jemnou papírovou utěrkou a šetrným detergentem nebo destilovanou vodou, aby se odstranily všechny stopy dekontaminačního roztoku.
- 6. Osušte vnější plochy přístroje.
- 7. Zabalte přístroj a příslušenství.
- 8. Dezinfikujte si ruce a očistěte jemným detergentem.
- 9. Vystavte certifikát/protokol o dekontaminaci a připevněte jej vně přepravního boxu, aby byl dobře viditelný. Dole vidíte příklad certifikátu o dekontaminaci.

#### Certifikát o dekontaminaci

Na čelo balení, ve kterém je vrácen přístroj do servisního centra pro servis nebo opravu **MUSí** být vyhotoveno a připojeno následující.

The instrument has to be disinfected by the user at the operating authority's site. (Přístroj byl dezinfikován uživatelem na autorizovaném pracovním místě)

I declare that the instrument in this package has been decontaminated or disinfected to remove or inactivate any biological material, which could be dangerous to the service personnel, or that it has never been exposed to any hazardous biological material Prohlašuji, že přístroj v tomto přepravním boxu byl dekontaminovám nebo dezinfikován aby byl odstraněn nebo deaktivován veškerý biologický material, který by mohl být nebezpečný pro servisní personal, nebo že nikdy nebyl vystaven nebezpečnému biologickému materiálu. Contact person: ..... Kontaktní osoba Company: .... ..... . Společnost Function: Pozice Phone/Fax: ..... Tel/Fax E-mail: Date of decontamination: datum dekontaminace Method of decontamination applied: Použitá dekontaminační metoda Date: Signature: ..... Podpis

# <mark>7.7.</mark> Údržba

TENDIGO bylo navrženo jako bezúdržbový přístroj. Nemá součásti, které by měly být preventivně nahrazovány nebo kalibrovány. Materiál byl vybrán tak, aby zajistil správné fungování přístroje po dobu alespoň následujících 5 let od jeho instalace.

Kromě čištění po každém běhu a týdenní údržby nejsou u TENDIGO třeba žádné další preventivní zásahy.

# 8. Likvidace trayů a přístroje

## 8.1. <mark>Úvod</mark>

Dodržujte laboratorní postupy pro biologický odpad podle národních a místních nařízení.

Pokyny, jak zákonně likvidovat materiál vzniklý ve spojení s přístrojem:

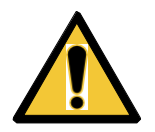

VAROVÁNÍ DODRŽUJTE VŠECHNA NÁRODNÍ A MÍSTNÍ NAŘÍZENÍ OCHRANY ŽIVOTNÍHO PROSTŘEDÍ.

## 8.2. Likvidace obalového materiálu

Vzhledem k nařízení 94/62/EC o obalech a obalovém materiálu připadají výrobci povinnosti související s recyklací obalového materiálu.

### Vracení obalového materiálu

Pokud nezamýšlíte ponechat s použitý obal pro další použití např. pro transport a skladování, zlikvidujte jej v odpovídajícím sběrném systému, který umožňuje recyklaci nebo další využití. Pokud je pohodlnější, je možné obal vrátit prostřednictvím servisního technika výrobci.

## 8.3. Likvidace pracovního materiálu

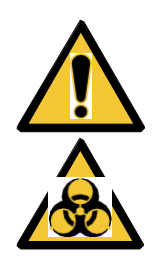

VAROVÁNÍ S PROCESY BĚŽÍCÍMI V PŘÍSTROJI TENDIGO MŮŽE BÝT SPOJEN CHEMICKY A BIOLOGICKY NEBEZPEČNÝ ODPAD. S TĚMITO SUBSTANCEMI, STEJNĚ JAKO S TRAY, KAPALINAMI V SYSTÉMU A POD.ZACHÁZEJTE V SOULADU S STUPY SPRÁVNÉ LABORATORNÍ PRAXE ZAJISTĚTE DOSTATEČNĚ SBĚRNÁ MÍSTA A ODPOVÍDAJÍCÍ METODY LIKVIDACE VE VAŠÍ ZEMI, STÁTU NEBO OBLASTI.

## 8.4. Likvidace přístroje TENDIGO

Výrobce odpovídá za likvidaci přístroje. Prosím kontaktujte místní zastoupení Fujirebio Europe před likvidací přístroje.

#### Pozor

Nařízení 2012/19/EU O likvidaci elektricého a elektronického zařízení (WEEE) Potenciální vliv na životní prostředí a lidské zdraví jako výsledek přítomnosti nebezpečných substací v přístroji

- S elektrickým a elektronickým zařízením nezacházejte jako s netříděným odpadem.
- Likvidace elektrického a elektronického zařízení musí být ukládáno odděleně s ohledem na další použití, recyklaci a další formy zpracování.

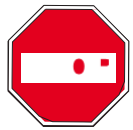

Pozor

Před likvidací vždy přístroj dekontaminujte.

| Metoda likvidace l | Toxický/nebezpečný biologický odpad |  |  |  |  |  |
|--------------------|-------------------------------------|--|--|--|--|--|
| Stupeň znečištění  | 2 (IEC / EN 61010-1)                |  |  |  |  |  |

#### VAROVÁNÍ

V ZÁVISLOSTI NA APLIKACICH MOHOU BÝT ČÁSTI PŘÍSTROJE V KONTAKTU S BIOLGICKYNEBEZPEČNÝM MATERIÁLEM.

- ZAJISTĚTE. ABY TENTO MATERIÁL BYL ZPRACOVÁN V SOULADU S APLIKOVANÝMI NAŘÍZENÍMI A BEZPEČNOSTNÍMISTANDARDY.
- PŘED LIKVIDACÍ VŽDY DEKONAMINUJTE VŠECHNY SOUČÁSTI PŘÍSTROJE

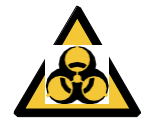

# 9. TENDIGO-Soft

## 9.1. <mark>Úvod</mark>

TENDIGO je samostatný přístroje, nicméně v závislosti na potřebě nastavení nových protokolů, změny protokolů nebo získání případných logů je potřeba externí počítač s odpovídajícím softwarem.

Aplikace TENDIGO-Soft poskytuje grafické uživatelské rozhraní, které dovoluje uživateli:

- Download Run a System Log
- Tvořit, editovat a nahrávat protokoly

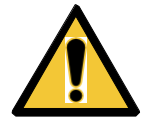

VAROVÁNÍ Soupravy firmy FUJIREBIO LiPA and LIA jsou validovány pouze s odpovídajícími uzavřenými protokoly, dodávanými s přístrojem (viz příloha 1).

## 9.2. Systémové požadavky

PC s

- operačním systémem Windows (win7 32-bit nebo win7 64-bit nebo win864-bit)
- volný slot USB (pro připojení přístroje).

### 9.3. Instalace

ú

- Nahrajte spouštěcí (name.exe) a zipovací adresář ovladačů (CDM vx WHQL Certified. zip) z webové stránky Fujirebio-Europe: <u>(http://www.fujirebio-europe.com/tendigo-tools)</u> do počítače nebo do dalšího úložného zařízení.
- zkopírujte oba soubory do vybraného místa v počítači, který bude propojen s přístrojem TENDIGO
- Extrahujte zazipovaný adresář ovladačů (CDM vx WHQL Certified.zip)
- Propojte TENDIGO s počítačem přiloženým kabelem USB
- Následujte pokyny v Průvodci instalací /installation guide pro příslušný operační systém Windows, dostupný také ze stejné webové stránky.

### 9.4. Odinstalování

Vymažte ovládací soubory z počítače. Další odinstalace nejsou potřeba.

## 9.5. PC Propojení

Spojte PC s přístrojem dodávaným kabelem USB Při úspěšném propojení se rozsvítí indikátor nahoře vpravo programu TENDIGO-Soft.

| CONNECTE                     |                |           | CONNECTED                  |
|------------------------------|----------------|-----------|----------------------------|
| Fujirebio - TENDIGO-Soft     |                |           |                            |
| Eile Log In Help             |                |           |                            |
| Log Download Protocol Upload |                |           |                            |
| Download Run Log             | Download S     | ystem Log | ownload System Log Complet |
| Time                         | Severity       | Event     | Text                       |
|                              |                |           |                            |
|                              |                |           |                            |
|                              |                |           |                            |
|                              |                |           |                            |
|                              |                |           |                            |
|                              |                |           |                            |
|                              |                |           |                            |
|                              |                |           |                            |
|                              |                |           |                            |
|                              |                |           |                            |
|                              |                |           |                            |
| Clear                        |                |           | Export to .csv file        |
| SERIAL PORT =                | ACCESS LEVEL = | OPERATOR  |                            |

# 9.6. <mark>Logy</mark>

Případné logy jsou rozděleny do dvou skupin: Systémové Logy a RunLogy (logy běhu).

- Run Logy jsou specifické pro běh tj., spouští se při spuštění protokolu a končí s protokolem, ukončením nebo přerušením. Je zvykem sledovat postup protokolu a může být použit konečným uživatelem k připojení výsledku jako důkaz správného postupu, který byl aplikován na daný vzorek.
- Systémový Log se používá k sledování událostí, které nejsou specifické pro běh; nahrávání protokolů, spouštění systému, výsledků sebetestování apod.

Implementace obou dvou je mírně odlišná. oba jsou omezeny velikostí, ale System Log je kontinuální kruh, který ukládá až 500 událostí. Run Log je resetován se spuštěním protokolu. ukládá maximálně 200 událostí.

Timestamping v Run Logu vychází z počtu vteřin, které uplynou od spuštění protokolu a v System Logu na počtu vteřin od startu F/W.

Oba systémy- Systém- a Run- Log jsou přenositelné (.csv-soubor) přes externí propojení dat (USB) pro analýzu off-line.

### 9.6.1. Rozhraní

| Eujirebio - TE | NDIGO-Soft      |                |           |                            |
|----------------|-----------------|----------------|-----------|----------------------------|
| File Log In H  | elp             |                |           |                            |
| Log Download   | Protocol Upload |                |           | CONNECT                    |
| Down           | nload Run Log   | Download S     | ystem Log | ownload System Log Complet |
|                | Time            | Severity       | Event     | Text                       |
|                |                 |                |           |                            |
|                |                 |                |           |                            |
|                | Clear           |                |           | Export to .csv file        |
| SERIAL PORT =  |                 | ACCESS LEVEL = | OPERATOR  |                            |

Jsou možné následující akce:

- download poslední Run log (obsah od začátku běhu)
- download nové části System logu (obsah od posledního downloadu)
- download celého System logu (všech 200 řádků)
- export logu do souboru (čárka odděleno hodnota (.csv) formátu)

| Příklad Run Event Logu                                            | Příklad System Event Logu                       |
|-------------------------------------------------------------------|-------------------------------------------------|
| "Time";"Severity";"Event";"Text"                                  | "Time";"Severity";"Event";"Tex                  |
| 0;0;90;"Protocol MCFV4 starting with step                         | t" 0;0;1;"Power on"                             |
| 1" 0;0;4;"SN: 00000013 - SW version:                              | 0;0;3;"SN: 00000013 - SW version:000.024"       |
| 000.024"                                                          | 14;0;60;"Selftest started"                      |
| 89;0;91;"Step 1: SET TEMP (46.00°C)"                              | 63;0;61;"Selftest ended                         |
| 1616;1;130;"Cover is open while not allowed (PS = 6, PES =        | successfully"                                   |
| 8)" 1889;0;91;"Step 2:PAUSE"                                      | 1353;0;90;"Protocol MCFV4 starting with step 1" |
| 2648;0;94;"Protocol paused for 758                                | 3308;0;97;"Selected active wells: 1-10"         |
| seconds" 2648;0;91;"Step 3: SELECT WELLS"                         | 14860;0;95;"Protocol MCFV4 completed            |
| 2654;0;97;"Selected active wells: 1-10"                           | successfully" 14860;0;200;"End of log"          |
| 2654;0;91;"Step 4: REAGENT (RT1HS)"                               |                                                 |
| 2855;0;91;"Step 5: INCUBATE (60minutes)"                          |                                                 |
| 6254;0;91;"Step 6: REAGENT (RT2SW1)"                              |                                                 |
| 6254;0;120;"Tray incubation temperature report:"                  |                                                 |
| 6254;0;120;"Min = 45.93, max = 46.06, avg = 46.00, var = 0.00 °C" |                                                 |
| 6422;0;91;"Step 7: INCUBATE (3minutes)"                           |                                                 |
| 6435;0;91;"Step 8: REAGENT (RT2SW2)"                              |                                                 |

# 9.7. Protokoly

Přístroj může obsahovat až 25 různých protokolů.

Status protokolu může být otevřený /open nebo uzavřený /closed:

- **Open**: Nominální operátor a servisní technik může nahradit daný protokol.
- **Closed**: uzavřené protokoly odpovídají stanovením Fujirebio INNO-LIA and INNO-LiPA. Tyto protokoly může nahradit pouze servisní technik.
- TENDIGO systém může být zcela otevřený, zcela uzavřený, nebo může mít oba typy protokolů.

### 9.7.1. Práva

Nominální operátor:

- Může tvořit, otvírat a zavírat protokoly
- Může nahrát do přístroje pouze otevřené protokoly
- Nemůže nahradit uzavřené protokoly v přístroji.

Servisní technik:

- Může tvořit, otvírat a zavírat protokoly
- Může nahrát do přístroje oba typy protokolů
- Může nahradit otevřené nebo uzavřené protokoly jakýmkoliv jiným.

Nikdo nemůže nahrát protokol se stejným názvem jako je už nahraný v přístroji na jiném slotu.

### 9.7.2. Interface – rozhraní

| 🔡 Fujireb | io - TENDIC | 60-Soft  |              |                 |               |           |               |               | _ 0   | x    |
|-----------|-------------|----------|--------------|-----------------|---------------|-----------|---------------|---------------|-------|------|
| File Log  | In Help     |          |              |                 |               |           |               |               |       |      |
| Log Dow   | nload Pro   | tocol Up | load         |                 |               |           |               |               | CONN  | ECTÉ |
|           |             | <u>`</u> |              |                 |               |           |               |               |       |      |
| . 🛶 🕍     | i 🖪 🤅       | )        |              |                 |               |           |               |               |       |      |
|           | slot nr     | L        | -            | dosing vo       | lume 1 ml     | •         | ask as        | pirate FALSE  | •     |      |
| proto     | ocol name   |          |              | с               | losed FALSE   | •         | ask skip firs | t strip FALSE | -     |      |
| rock      | ing speed   | 25 rom   | <b>•</b>     | clean sy        | rringe FALSE  | <u> </u>  | protocol v    | ersion 2      |       |      |
|           | step        | RT       | cleanafter   | duration (min)  | wait reagents | temp (°C) | regulate      | pause msg     | label | -    |
| 1         |             |          |              |                 |               |           |               |               |       |      |
| 2         |             |          |              |                 |               |           |               |               |       | _    |
| 3         |             |          |              |                 |               |           |               |               |       | =    |
| 4         |             |          |              |                 |               |           |               |               |       |      |
| 5         |             |          |              |                 |               |           |               |               |       |      |
| 6         |             |          |              |                 |               |           |               |               |       | - 1  |
| 7         |             |          |              |                 |               |           |               |               |       | - 11 |
| 8         |             |          |              |                 |               |           |               |               |       | - 1  |
| 10        |             |          |              |                 |               |           |               |               |       | - 1  |
| 11        |             |          |              |                 |               |           |               |               |       |      |
| 12        |             |          |              |                 |               |           |               |               |       |      |
| 13        |             |          |              |                 |               |           |               |               |       |      |
| 14        |             |          |              |                 |               |           |               |               |       |      |
| 15        |             |          |              |                 |               |           |               |               |       |      |
| 16        |             |          |              |                 |               |           |               |               |       |      |
| 17        |             |          |              |                 |               |           |               |               |       | - 11 |
| 18        |             |          |              |                 |               |           |               |               |       | -    |
|           | move st     | ep up io | ove step dow | delete step     | insert step   |           |               |               |       |      |
| SERIAL PO | ORT =       |          | ACCE         | ESS LEVEL = OPE | RATOR         |           |               |               |       |      |

Jsou možné následující akce:

- Vytvořit nový protokol
- ÉOtevřít a uložit protokol připojeného počítače

Nahrát vytvořený protokol na připojený počítač název souboru je stejný jako obsah pole "protocol name" s koncovkou ". pcol"

- ONahrát protokol do přístroje
- Editovat protokol

### 9.7.3. Editace protokolu

•

| tt F | ujirebio - TENDIO | GO-Soft   |              |                 |               |           |              |                |           | x   |
|------|-------------------|-----------|--------------|-----------------|---------------|-----------|--------------|----------------|-----------|-----|
| File | Log In Help       |           |              |                 |               |           |              |                |           |     |
|      | D I Dro           | tocol I l | alaad        |                 |               |           |              |                | CONN      | ECT |
| LOG  | Download Pic      |           | pidau        |                 |               |           |              |                |           |     |
|      | ì 🧀 💾 🌔           |           |              |                 |               |           |              |                |           |     |
|      | clot pr           | 2         | -            | dosing w        |               | -         | ack a        | pirate TRUE    | <b>T</b>  |     |
|      | protocol name     | CFV4      |              | dosing ve       | losed TRUE    | -         | ask skip fin | st strip FALSE | -         |     |
|      | rocking speed     | 25 rpm    | •            | clean sy        |               | -         | protocol     | ersion 2       |           |     |
|      |                   | DT        |              | duration (min)  |               |           |              |                | In the st |     |
|      | step              | RI        | cleanafter   | duration (min)  | wait reagents | temp (°C) | regulate     | pause msg      | label     | _   |
| 1    | SET TEMP          |           |              |                 | TRUE          | 45.50     | TRUE         |                |           |     |
| 2    | PAUSE             |           |              |                 |               |           |              | Add tray+RIcv  | rs        |     |
| 3    | SELECT WELLS      |           |              |                 |               |           |              |                |           | -1  |
| 4    | REAGENT           | 1         | TRUE         | 60              |               |           |              |                | HS        |     |
| 5    | INCUBATE          |           |              | 60              |               |           |              |                | HS        | _   |
| 6    | REAGENT           | 2         | FALSE        | 2               |               |           |              |                | SWI       |     |
| /    | INCUBATE          | 2         | FALCE        | 3               |               |           |              |                | SWI       |     |
| 8    | REAGENT           | 2         | FALSE        | 2               |               |           |              |                | SVV2      |     |
| 9    | INCUBATE          | 2         | TOUL         | 3               |               |           |              |                | SW2       |     |
| 11   | INCLIDATE         | 2         | TRUE         | 20              |               |           |              |                | SW3       |     |
| 12   | INCODATE          |           |              | 50              | FALSE         | 20.00     | FALCE        | -              | 3005      | -1  |
| 13   | REAGENT           | 3         | EALSE        |                 | IALDE         | 30.00     | TALJE        |                | RS1       |     |
| 14   | INCUBATE          | 5         | TAUL         | 5               |               |           |              |                | RS1       |     |
| 15   | REAGENT           | 3         | TRUE         | 5               |               |           |              |                | RS2       |     |
| 16   | INCUBATE          | 5         | INVE         | 5               |               |           |              |                | RS2       |     |
| 17   | REAGENT           | 4         | TRUE         | -               |               |           |              |                | Coni      |     |
| 18   | INCUBATE          |           |              | 30              |               |           |              |                | Coni      | ۰.  |
|      |                   | 1         |              |                 |               |           |              |                | - 519     | - 1 |
|      | move st           | tep up    | ove step dow | delete step     | insert step   |           |              |                |           |     |
| SERI | IAL PORT =        |           | ACCI         | ESS LEVEL = OPE | RATOR         |           |              |                |           | /   |

### Vlastnosti protokolu

Ty jsou umístěny na začátku obrazovky a jsou aplikovány na celý protokol.

| FIELD           | COMMENT                                                                                                    |
|-----------------|----------------------------------------------------------------------------------------------------|
| Slot nr         | pozice v listu protokolů (1-25)                                                                                                    |
| Protocol_name   | Název protoklu na display (max 8 znaků)                                                                                                    |
| Rocking_speed   | Rychlost třepání reakčních žlábků (25 or 35 rpm)                                                                                                    |
| Dosing_volume   | objemy aplikované pro dávkovací kroky protokolu (1ml nebo 2ml)                                                                                                    |
| Closed          | status protokolu: open or closed                                                                                                    |
| Clean_syringe   | Pokud ano / true, bude syringe před prvním krokem protokolu a po posledním kroku protokolu vyšičtěn.                                                                                     |
| Ask_aspirate    | Pokud ano / true, přístroj se zeptá na odsátí aktivního žlábku po posledním<br>kroku protokolu. Pokud ne / false, aktivní rekční žlábek bude odsát ihned po<br>posledním kroku protokolu |
| Skip_firststrip | Pokud ano/ true, nebude prováděno žádné ředění při prvním aktivním<br>žlábku během prvního reakčního kroku protokolu                                                                     |

### Vlastnosti kroků protokolu

Ty jsou umístěny v každém řádku protokolu podle typu kroku protokolu je dostupný soubor těchto atributů. Pro omezený výběr je dostupné rolovací menu.

Kroky protokolu mohou:

- pohybovat tlačítky nahoru/dolu (up/down) pro aktuálně vybraný krok
- mazání: odstranit aktuální krok a posunout ostatní o 1 nahoru
- vložit krok: vložit nový záznam před aktuální

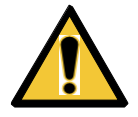

VAROVÁNÍ EDITOR NEHODNOTÍ POŘADÍ POVELŮ NEBO TO ZDA DÁVAJÍ SMYSL, ALE ZAKAZUJE NEVALIDNÍ VSTUP. TJ TEXT NA ČÍSELNÉ POZICI APOD.

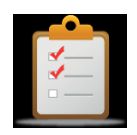

#### **POKYNY** PROTOKOLY VYTVOŘENÉ UŽIVATELEM MUSÍ BÝT PŘED POUŽITÍM VALIDOVÁNY

| step name    | attributes                           | POPIS                                                                                                    |
|--------------|--------------------------------------|----------------------------------------------------------------------------------------------------|
| INCUBATE     | Duratio<br>n label                   | <ul> <li>Inkubační čas v minutách s.</li> <li>Označnení je libovolný text o 7 znacích, který se zobrazí na přístroji během inkubace</li> </ul>                                                                                                    |
| SET_TEMP     | wait<br>reagents<br>temp<br>regulate | <ul> <li>pokud "wait reagents" je nastaveno na "TRUE", protokol čeká na vytemperování (chlazení/<br/>vyhřívání) před pokračováním</li> <li>Nastavte požadovanou teplotu ve °C</li> <li>Pokud "regulate" je TRUE, kontrolní systém bude sledovat nastavenou teplotu<br/>Pokud FALSE, kontrolní systém se vypne po dosažení teploty.</li> </ul> |
| REAGENT      | RT<br>Cleanafte<br>r label           | <ul> <li>RT: číslo reagenční nádoby ke které se vztahuje.</li> <li>pokud je vybráno 'cleanafter' syringe se vyčistí destilovanou vodou z nádoby H<sub>2</sub>0 během inkubační doby.</li> <li>Označení libovolný. text o 7 znacích, který se zobrazí na přístroji během dávkování</li> </ul>                                                  |
| ASPIRATE     | /                                    | Odsaje všechnu kapalinu z aktivních reagenčních žlábků                                                                                                    |
| PAUSE        | pause msg                            | <ul> <li>Zobrazí zvolený 'pause_msg' a zapauzuje protokol do pokračování nebo zrušení potvrzené operátorem/uživatelem.</li> <li>List předdefinovaných hlášení "Add tray+RTcvrs!"(přidat tray a reagencie), "Add sample !" (přidat vzorek), "Add conjugates !"(přidat konjugáty), "Pause ended ?" (konec pauzy), ""</li> </ul>                 |
| SELECT_WELLS | /                                    | <ul> <li>Zastaví protokol, dokud uživatel nevloží počáteční pozici stripu a počet prováděných<br/>stripů a nepotvrdí protokol.</li> </ul>                                                                                                    |

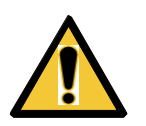

## 

PROTOKOLY, KTERÉ BUDOU NAHRÁNY SE STEJNÝM ČÍSLEM SLOTU "SLOT NR", JAKÝ MÁ UŽ EXISTUJÍCÍ PROTOKOL V PŘÍSTROJI, NAHRADÍ EXISTUJÍCÍ PROTOKOL BEZ PŘEDCHOZÍHO VAROVÁNÍ.

# 10. Omezení přístroje

### 10.1. Teplota

Zvláště u testů založených na DNA, hraje dodržení přesné teploty klíčovou roli pro získání správného výsledku. Aby bylo možno zaručit správný teplotní profil, v jednorázových travích v TENDIGO, kde třeba mít na zřeteli následující informace:

- Protože teplota uvnitř traye není měřena přístrojem, je důležité přesné nasazení traye.
   Po vložení traye je uživatel vyzván přístrojem k ověření nepravidelností TENDIGO trayů pro jedno použití a k ověření neporušenosti vyhřívacího bloku.
- Přístroj nemá aktivní chlazení. Ventilační systém využívá při chlazení okolní vzduch. Používání přístroje mimo doporučené vnější podmínky může ovlivnit specifikace teploty v přístroji.
- Chování teplotních regulátorů může také ovlivnit obstrukce v přístupu vzduchu v přední části přístroje.

### 10.2. Objem

Aby bylo dosaženo spolehlivých výsledků, je potřeba také správný objem reagencií. Nicméně přístroj nemá detekci hladiny kapaliny. Proto je uživatel upozorněn na ověření správné hladiny reagencií před začátkem protokolu.

### **10.3.** Kontaminace reagencií

Není přidána reagencie pro kontrolu kontaminace reagencií, proto je důležité zacházet s reagenčními nádobami opatrně a jemně je umisťovat na určené pozice uvnitř přístroje

### **10.4.** Otevřené protokoly

Validovány jsou pouze uzavřené protokoly nahrané do přístroje. Editor protokolů TENDIGO-Soft není uzpůsoben k validaci zadaných povelů – pořadí, smysluplnost apod. Pokud uživatel vytvoří protokol, je nejvýše nutné jej před zavedením do praxe verifikovat a validovat.

### 10.5. Zákaznické soupravy

Byly validovány pouze reagencie souprav Fujirebio. Pokud používáte jiné reagencie je nejvýše důležité verifikovat a validovat použití těchto reagencií v kombinaci s přístrojem.

### 10.6. Příslušenství

| Kód   | Popis                                 | Viz 2.6 popis přístroje        |
|-------|---------------------------------------|--------------------------------|
| 80421 | TENDIGO traye na 1 použití (5/balení) | položka 6                      |
| 80504 | TENDIGO Sada reagenčních nádob        | položky 9, 10 a 11             |
| 80501 | TENDIGO odpadní lahev                 | položka 15                     |
| 80502 | TENDIGO síťové napájení               | není uvedena (šňůra a adapter) |

# 11. Obchodní značka

TENDIGO, INNO-LIPA, INNO-LIA je obchodní známka firmy Fujirebio Europe N.V., registrovaná v US a dalších zemích. CONTRAD je obchodní známka firmy Decon Laboratories, Inc.

# 12. Licence

Zakoupení tohoto výrobku nezahrnuje jakoukoliv licenci patentů, vlastněných Roche Molecular Systems, Inc. nebo F. Hoffmann – La Roche Ltd.

# Addendum 1

Fujirebio Europe testovací soupravy a odpovídající protokoly LIA&LIPA uložené v přístroji TENDIGO

| Fujirebio Europe test group      | TENDIGO Instrument Protocol | Reagent volume table to be used |
|----------------------------------|-----------------------------|---------------------------------|
| INNO-LIPA HLA                    | LPHLAt04                    | LiPA kits 2ml                   |
| INNO-LIPA CFTR                   | LPCFt01                     | LiPA kits 2ml                   |
| INNO-LIPA HBV                    | LPHBVt01                    | LiPA kits 2ml                   |
| INNO-LIPA HPV                    | LPHPVt01                    | LiPA kits 2ml                   |
| INNO-LiPA Mycobacteria           | LPMYCt01                    | LiPA kits 2ml                   |
| INNO-LIA Score 2 hours protocol  | LSc2t02                     | LIA kits 1ml                    |
| INNO-LIA Score 3 hours protocol  | LSc3t02                     | LIA kits 1ml                    |
| INNO-LIA Score 16 hours protocol | LSc16t02                    | LIA kits 1ml                    |
| INNO-LIA ANA                     | LANAt02                     | LIA kits 2ml                    |

# Tabulka objemů reagencií

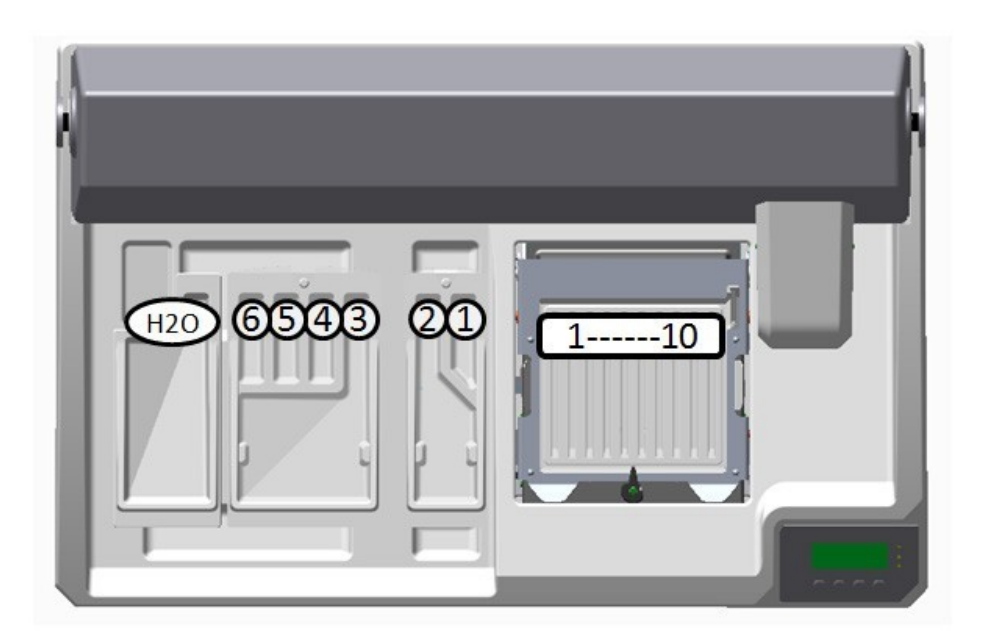

### LiPA kits (2ml) – max. použití reagencí

|         | Plnění množství (ml) |     |                          |     |     |     |     |     |     |     |     |
|---------|----------------------|-----|--------------------------|-----|-----|-----|-----|-----|-----|-----|-----|
| Reagent | Tray                 |     | Počet prováděných stripů |     |     |     |     |     |     |     |     |
|         |                      | 1   | 2                        | 3   | 4   | 5   | 6   | 7   | 8   | 9   | 10  |
| HS      | 1                    | 9   | 11                       | 13  | 16  | 18  | 20  | 22  | 24  | 26  | 29  |
| SW      | 2                    | 20  | 26                       | 33  | 40  | 46  | 53  | 59  | 66  | 72  | 79  |
| RS      | 3                    | 19  | 33                       | 46  | 59  | 72  | 85  | 98  | 111 | 124 | 137 |
| Conj    | 4                    | 5   | 7                        | 9   | 11  | 13  | 16  | 18  | 20  | 22  | 24  |
| SB      | 5                    | 5   | 7                        | 9   | 11  | 13  | 16  | 18  | 20  | 22  | 24  |
| Subs    | 6                    | 5   | 7                        | 9   | 11  | 13  | 16  | 18  | 20  | 22  | 24  |
| DI      | H <sub>2</sub> O     | 150 | 150                      | 150 | 150 | 150 | 150 | 150 | 150 | 150 | 150 |

# LIA kits (1ml) – max. použití reagencí

|         | Plnění množství (ml) |     |                          |     |     |     |     |     |      |      |      |
|---------|----------------------|-----|--------------------------|-----|-----|-----|-----|-----|------|------|------|
| Reagent | Tray                 |     | Počet prováděných stripů |     |     |     |     |     |      |      |      |
|         |                      | 1   | 2                        | 3   | 4   | 5   | 6   | 7   | 8    | 9    | 10   |
| SD      | 1                    | 2.5 | 3.5                      | 5   | 6.0 | 7.0 | 9.5 | 9   | 10.5 | 11.5 | 12.5 |
| WS      | 2                    | 25  | 31                       | 38  | 45  | 51  | 58  | 64  | 71   | 77   | 84   |
| -       | 3                    | -   | -                        | -   | -   | -   | -   | -   | -    | -    | -    |
| Conj    | 4                    | 5   | 6                        | 7   | 9   | 10  | 11  | 12  | 13   | 14   | 15   |
| Stop    | 5                    | 5   | 6                        | 7   | 9   | 10  | 11  | 12  | 13   | 14   | 15   |
| Subs    | 6                    | 5   | 6                        | 7   | 9   | 10  | 11  | 12  | 13   | 14   | 15   |
| DI      | H <sub>o</sub> O     | 150 | 150                      | 150 | 150 | 150 | 150 | 150 | 150  | 150  | 150  |

# LIA kits (2ml) – max. použití reagencí

| Plnění množství (ml) |                  |                          |     |     |     |     |     |     |     |     |     |
|----------------------|------------------|--------------------------|-----|-----|-----|-----|-----|-----|-----|-----|-----|
| Reagent              | Tray             | Počet prováděných stripů |     |     |     |     |     |     |     |     |     |
|                      |                  | 1                        | 2   | 3   | 4   | 5   | 6   | 7   | 8   | 9   | 10  |
| SD                   | 1                | 5                        | 7   | 10  | 12  | 14  | 16  | 18  | 21  | 23  | 25  |
| SubSin               | 2                | 5                        | 7   | 10  | 12  | 14  | 16  | 18  | 21  | 23  | 25  |
| WS                   | 3                | 19                       | 33  | 46  | 59  | 72  | 85  | 98  | 111 | 124 | 137 |
| Conj                 | 4                | 5                        | 7   | 10  | 12  | 14  | 16  | 18  | 21  | 23  | 25  |
| Stop                 | 5                | 5                        | 7   | 10  | 12  | 14  | 16  | 18  | 21  | 23  | 25  |
| Subs                 | 6                | 5                        | 7   | 10  | 12  | 14  | 16  | 18  | 21  | 23  | 25  |
| DI                   | H <sub>2</sub> O | 150                      | 150 | 150 | 150 | 150 | 150 | 150 | 150 | 150 | 150 |